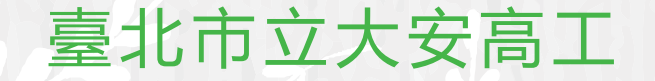

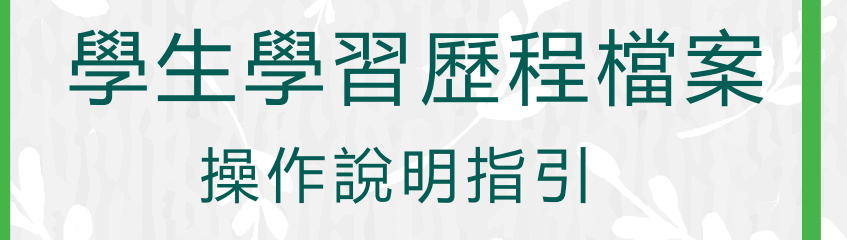

使用前請同學務必詳閱操作說明 輔導室 製作

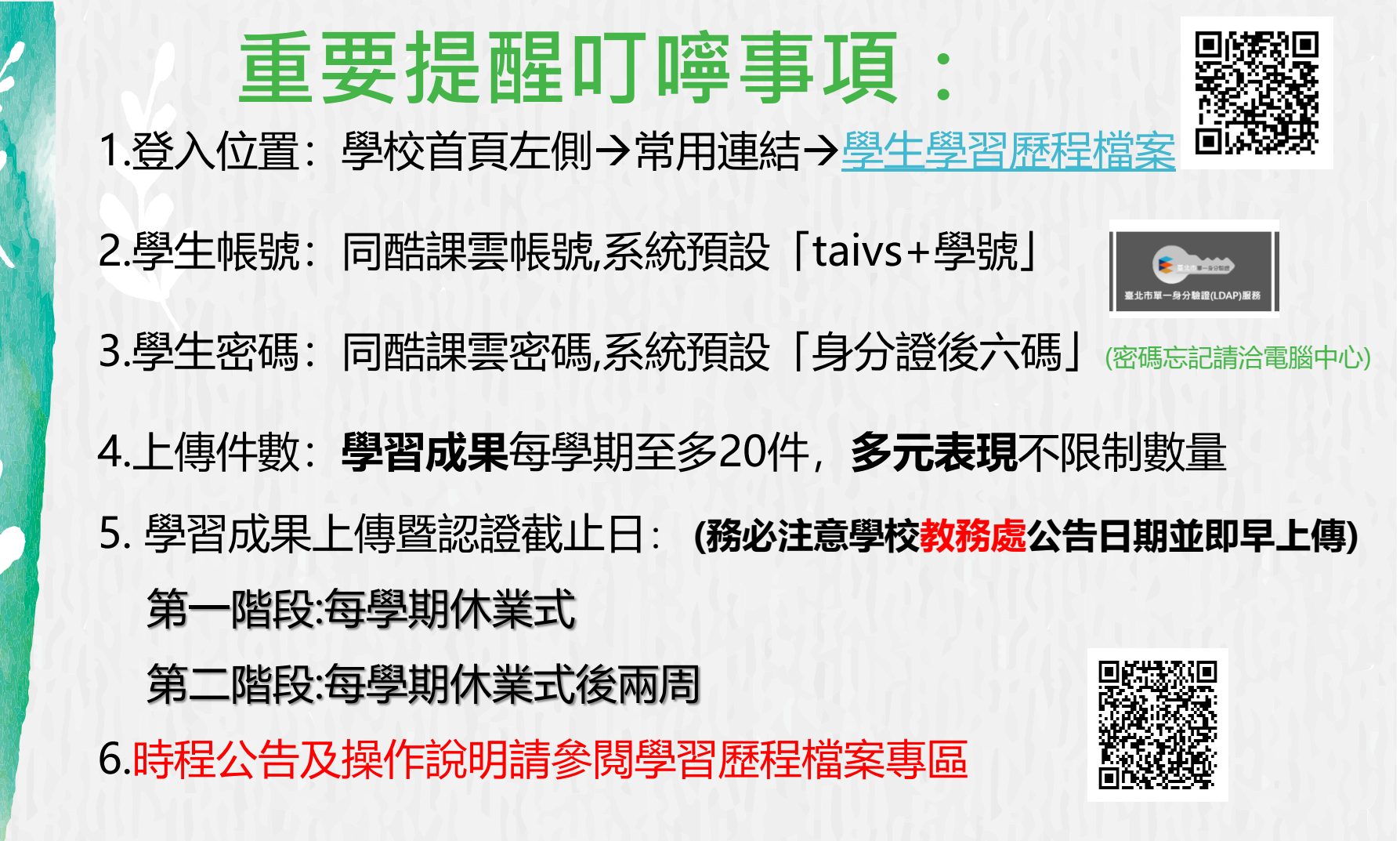

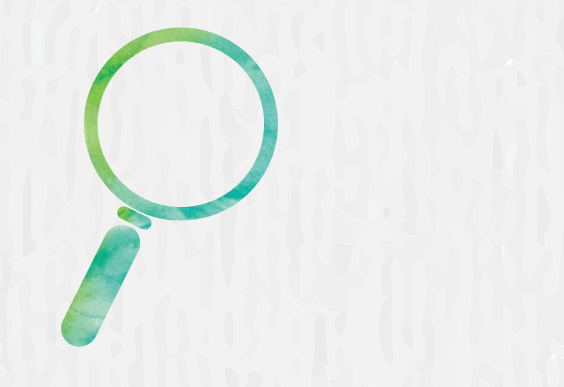

紀錄你高職三年的學習軌 跡、個人特色與生涯方向高三升學時就是你的最佳履歷,更是提升生涯競爭力的重要裝備!

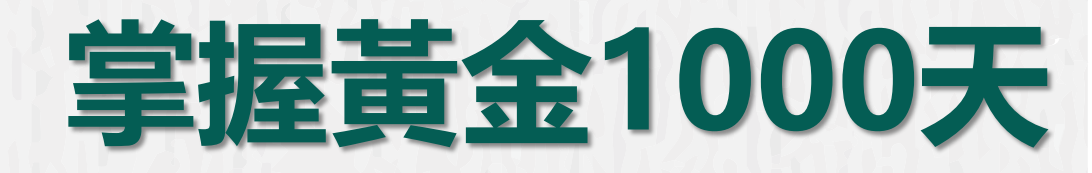

108課綱上路,現行高一學生入學後

就要在每學期結束前上傳學習成果,每 學年結束前上傳多元表現至北市學歷資 料庫。學年結束後勾選至中央資料庫。 111學年起這份資料將成為(高職生)甄選 及甄審(高中生)個人申請的重要參採依據。

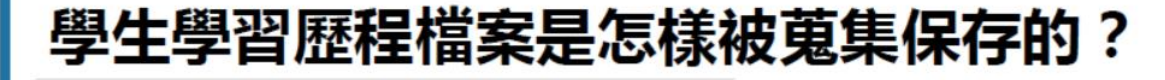

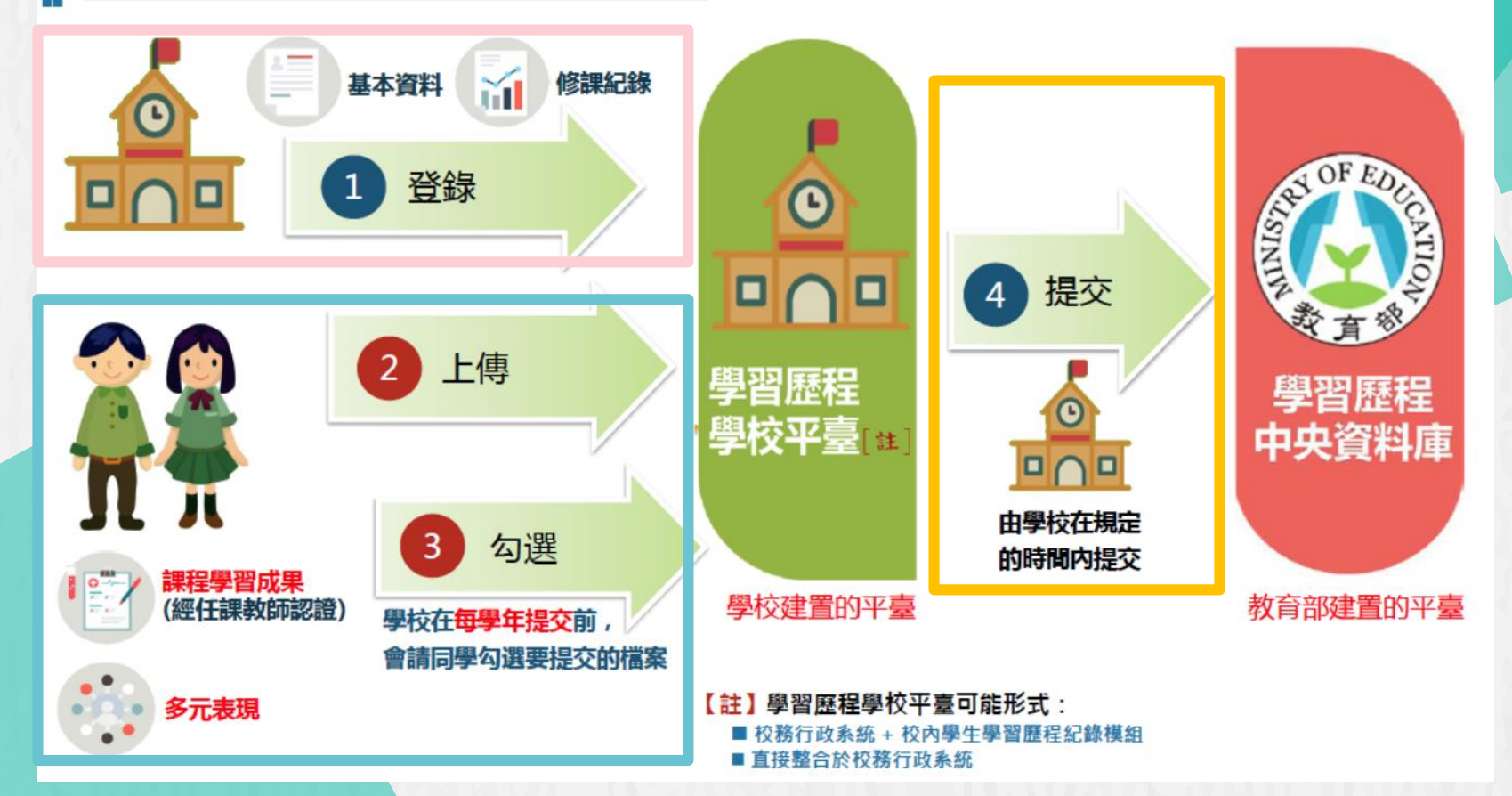

## 學生學習歷程檔案如何與其他系統對接?

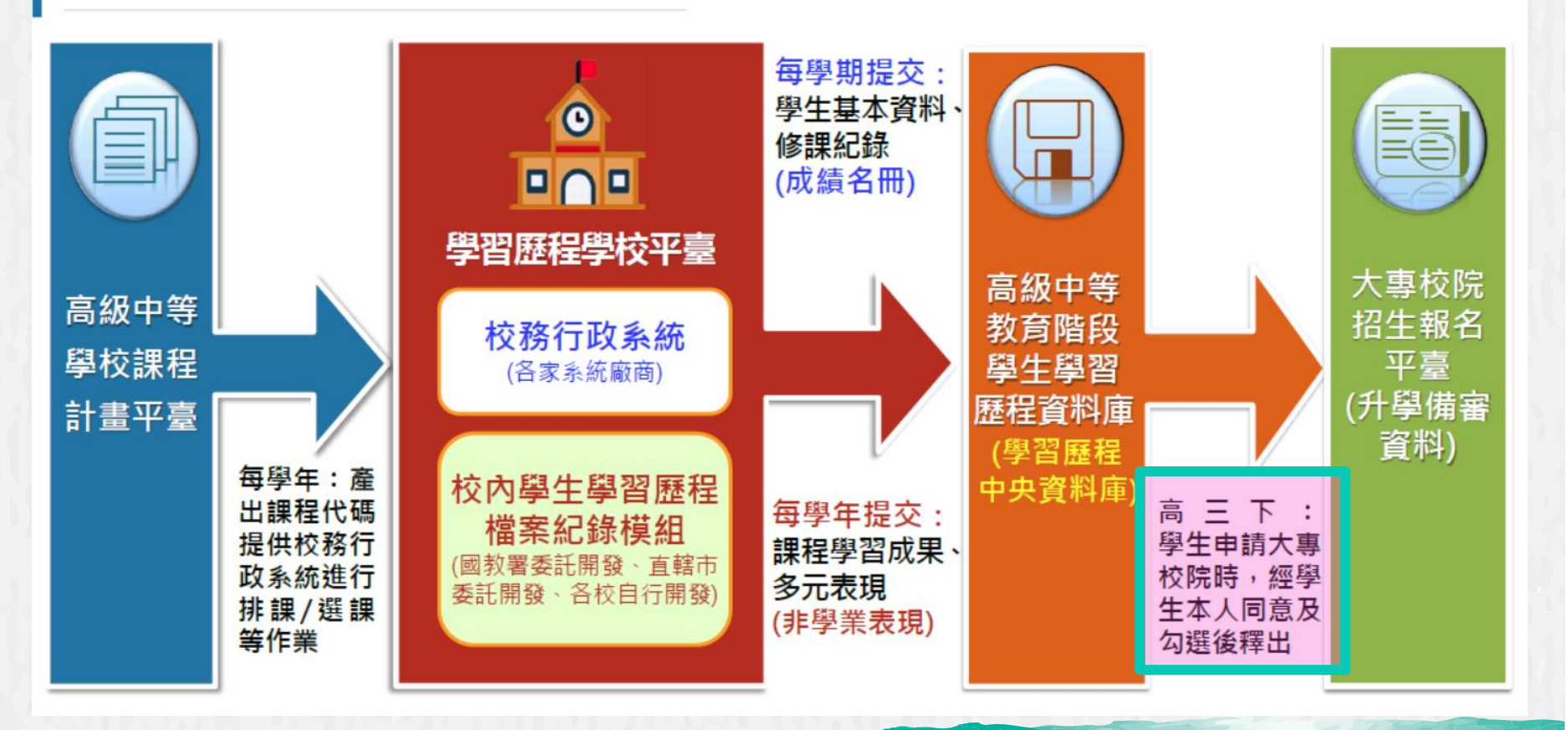

# 學習歷程檔案的四大資料

B

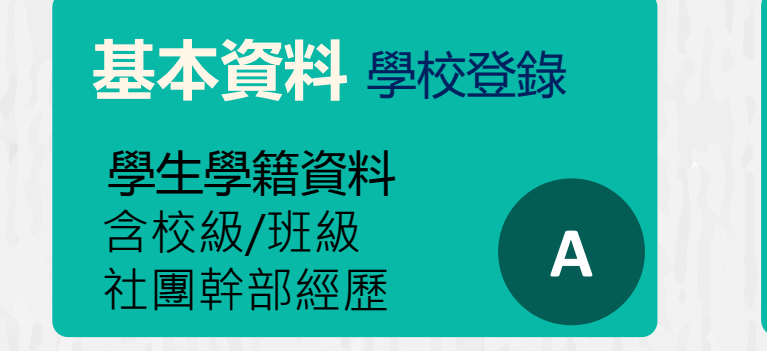

修課紀錄學校登錄

含科目/學分數/成績

每學期修課狀況

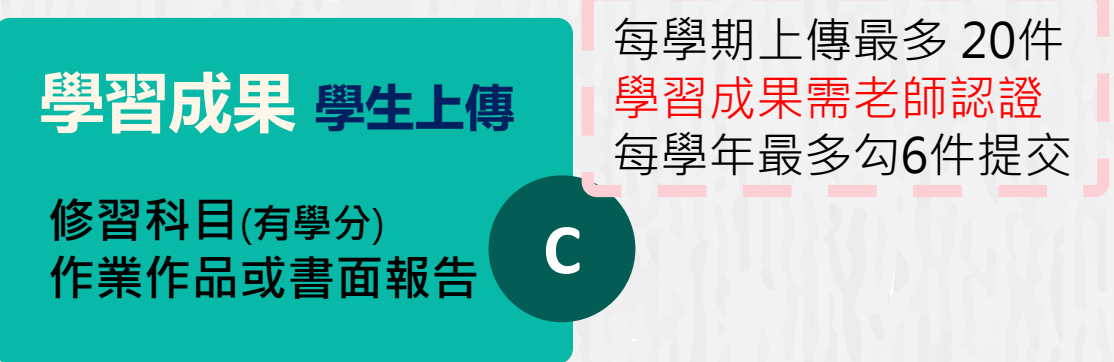

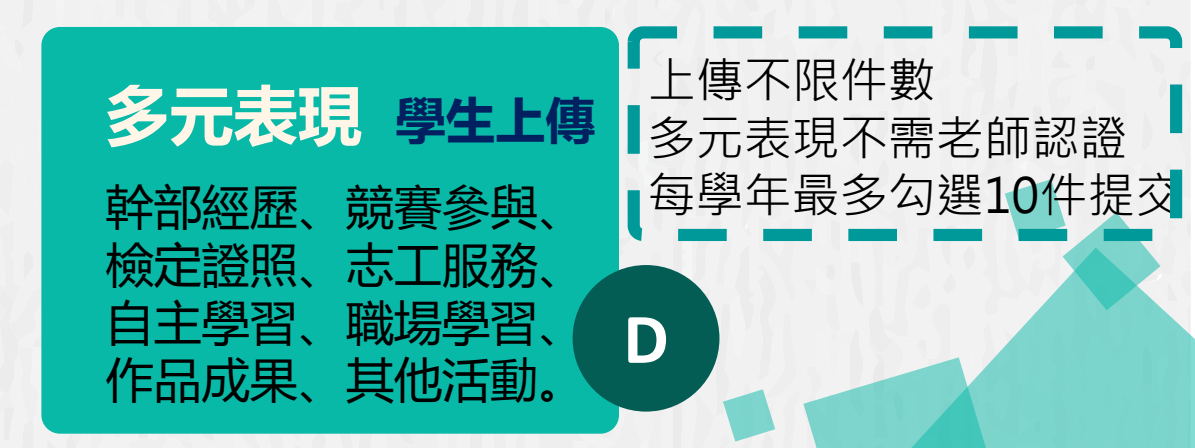

# 學習歷程檔案的兩大精神

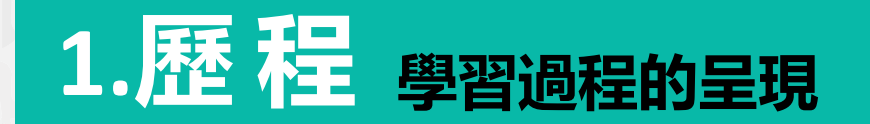

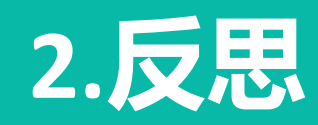

知識態度技能的學習心得 得到哪些能力?未來如何發揮 遇到那些挫折?當時如何克服

1

# 臺北市學生學習歷程檔案登入方式 台北市單一登入LDAP帳號說明

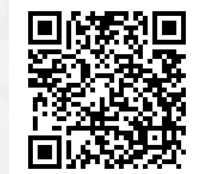

### --臺北市立大安高工(學生版)--

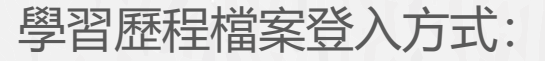

從學校首頁左側常用連結→點選「學生學習歷程檔案系統」

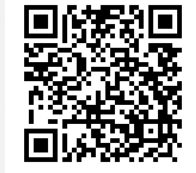

差

| 常用連結                                                                                                    | 110學校日專     |                                                          |              |        | 宣導專區                                       |
|----------------------------------------------------------------------------------------------------|-------------|----------------------------------------------------------|--------------|--------|--------------------------------------------|
| 防疫線上學習專區<br>學習歷程檔案專區<br>舊網站(10810月前公告)<br>校舍平面圖(含教室位置)                                                                                                    | 篩檢證明上(<br>● | 專網址 https://forms.gle/pjyYxJrdysYrAXqr8                  |              | •••••• | 因應covid-19教職員工差<br>勤管理措施                   |
|                                                                                                    | 最新消息        |                                                          |              |        | 嚴重特殊傳染性肺炎専區 大安無障礙環境専區                      |
| 學校行事曆(紹頁)                                                                                                    | 日期          | 主旨                                                       | 類別           | 發布單位   | 大安性別平等教育専區                                 |
| 暑假行事曆(PDF)<br>校務行政系統(日間部)                                                                                                    | 2021-10-08  | 教研中心110年11-12月份教師希望心坊課程                                  | 教師研習、輔<br>導室 | 輔導室    | 大安環境教育暨防災教育專區                              |
| 學生學習歷程檔案                                                                                                    | 2021-10-08  | 臺南高工110年新興科技AI程式設計進階研習                                   | 教師研習         | 資訊組    | 大安防治學生藥物濫用專                                |
| <ul> <li>呈し巾部課業系統</li> <li>行政人員分機一覧表</li> <li>大安網路郵局</li> <li>大安classroom</li> <li>教職員線上差勤系統</li> <li>教職員雲端硬碟</li> <li>會議室/教室使用登記</li> <li>校園資訊設備報修系統</li> </ul> | 2021-10-08  | 檢送內政部及所屬機關110年聯合舉辦「相遇營建・<br>犇向 幸福」未婚聯誼活動實施計畫及行程表(復<br>辦) | 人事室          | 人事室    | 大安交通安全宣導專區<br>學生危安事件微電影專區<br>流感疫苗宣導 - 快問快答 |
|                                                                                                    | 2021-10-07  | 臺北市110學年度普通型高級中等學校資訊學科能力<br>競賽                           | 競賽資訊         | 教務處    | 流战疫苗宣导 - 医住所病<br>篇<br>病蟲害防治宣導 - 秋行軍        |
|                                                                                                    | 2021-10-07  | 國家華語測驗推動工作委員會辦理110年11月華語文<br>能力測驗正式考試                    | 教務處          | 教務處    | 蟲<br>教育局防制校園霸凌宣導<br>影片                     |

## Step 1 進入「臺北市學生學習歷程檔案系統」→點選「登入」

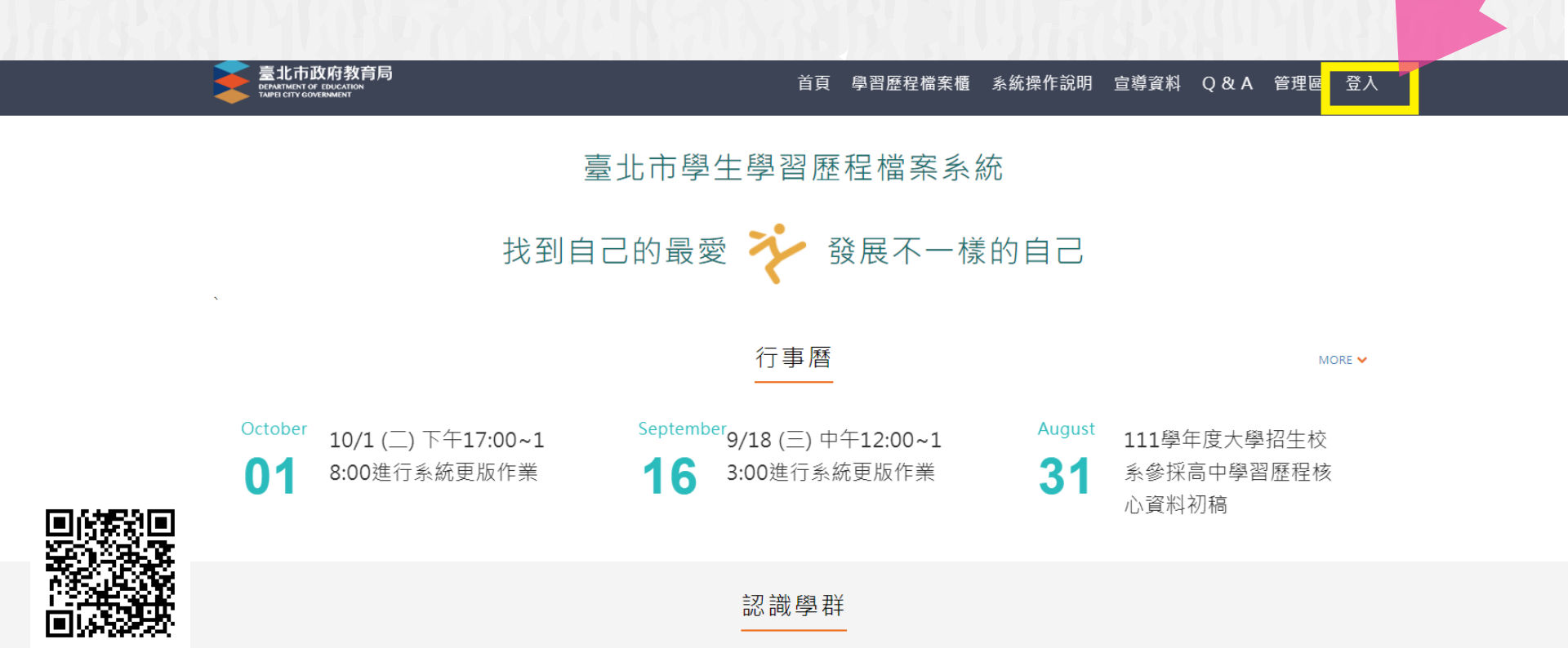

#### Step 2 點選「登入」後,選擇「臺北市單一身分驗證LDAP服務」

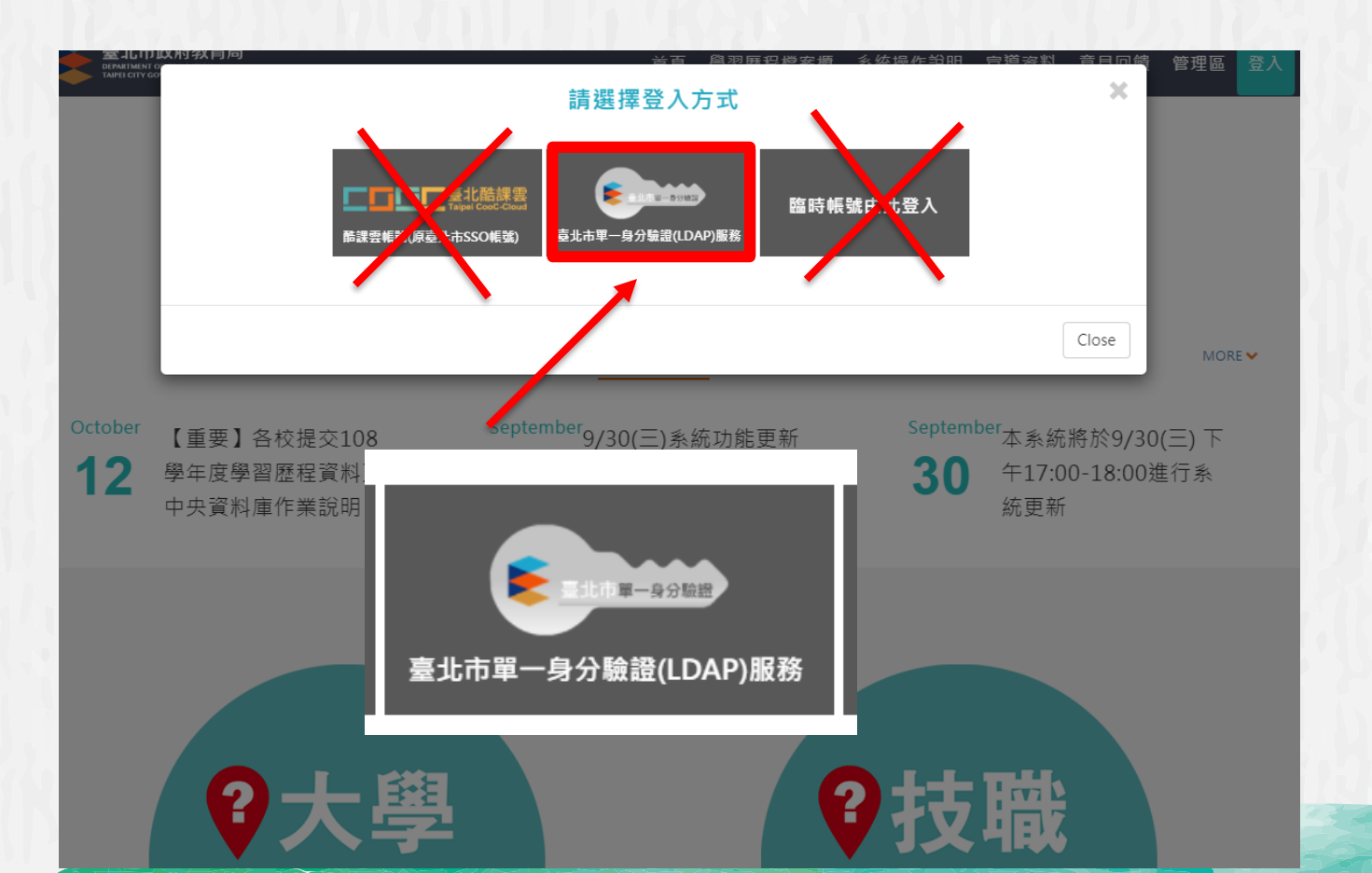

# Step 3 輸入單一身分帳號密碼後,按下**登入**

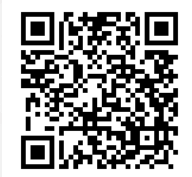

#### 臺北市政府教育局 單一身分驗證服務 單一身分驗證 臺北市單一身分驗證(LDAP)服務 歡迎使用 請輸入您的使用者名稱與密碼: 酷課雲帳號(預設) taivs+學號 taivs0805265 酷課雲密碼(預設) 身分證後6碼 ..... □ 記住我 忘記帳號、密碼?

若帳號密碼有問題請洽本校電腦中心

# 若是使用手機連結進網頁則會看此畫面

# 4:42 ■ 臺北市政府教育局 ERAETMENT OF EDUCATION THEFE CITY GOVERNMENT 學習歷程檔案櫃 申請學校 校友分享 分享檔案

本系統目前並不是 設計於手機裝置使用。 上傳資料、送出認證、 勾選提交等正式操作 請避免使用手機操作, 確實使用電腦介面。

# 學習歷程認證狀態

我的學習狀態

學習成果 開放勾選時 間 多元表現 開放勾選時 間

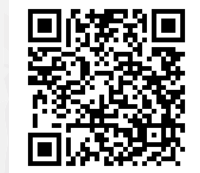

按這個

下拉選單再選擇「登入」

108學年度

<

### 登入後會先看到這個畫面...

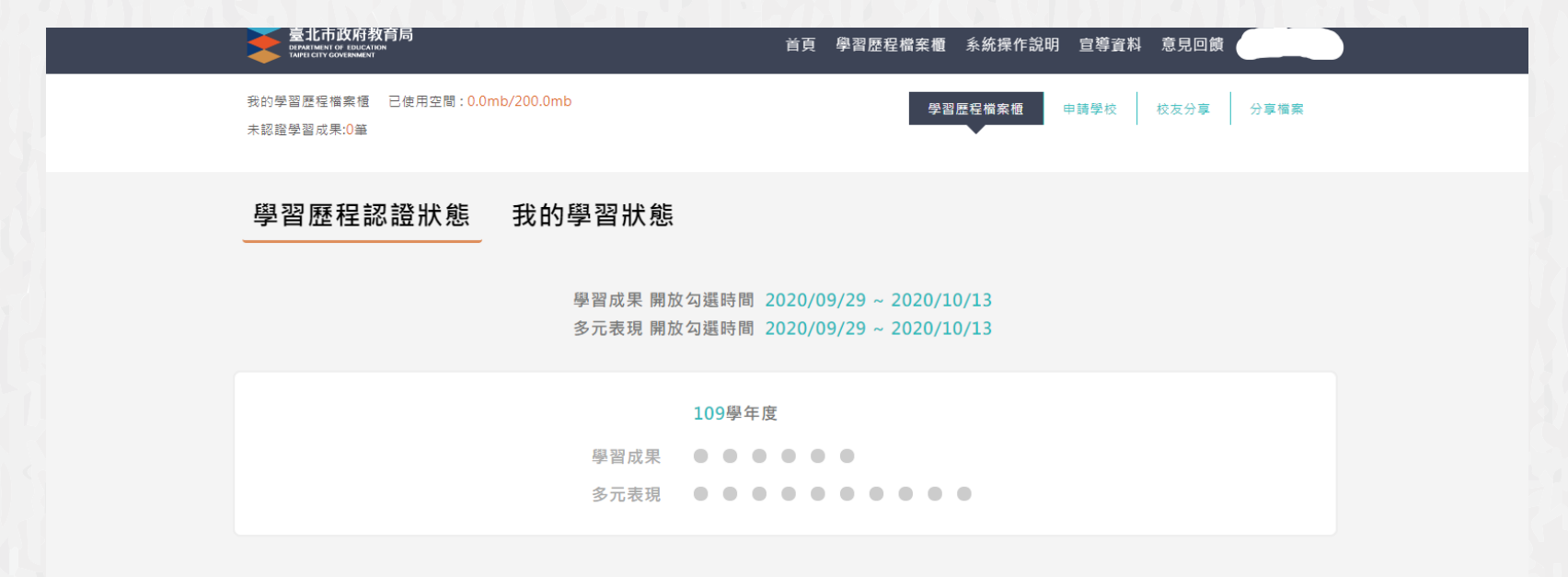

#### 學習歷程檔案櫃

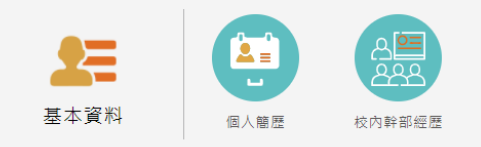

### 可以切換成我的學習狀態頁面-未來會顯示成績、獎懲及出缺勤

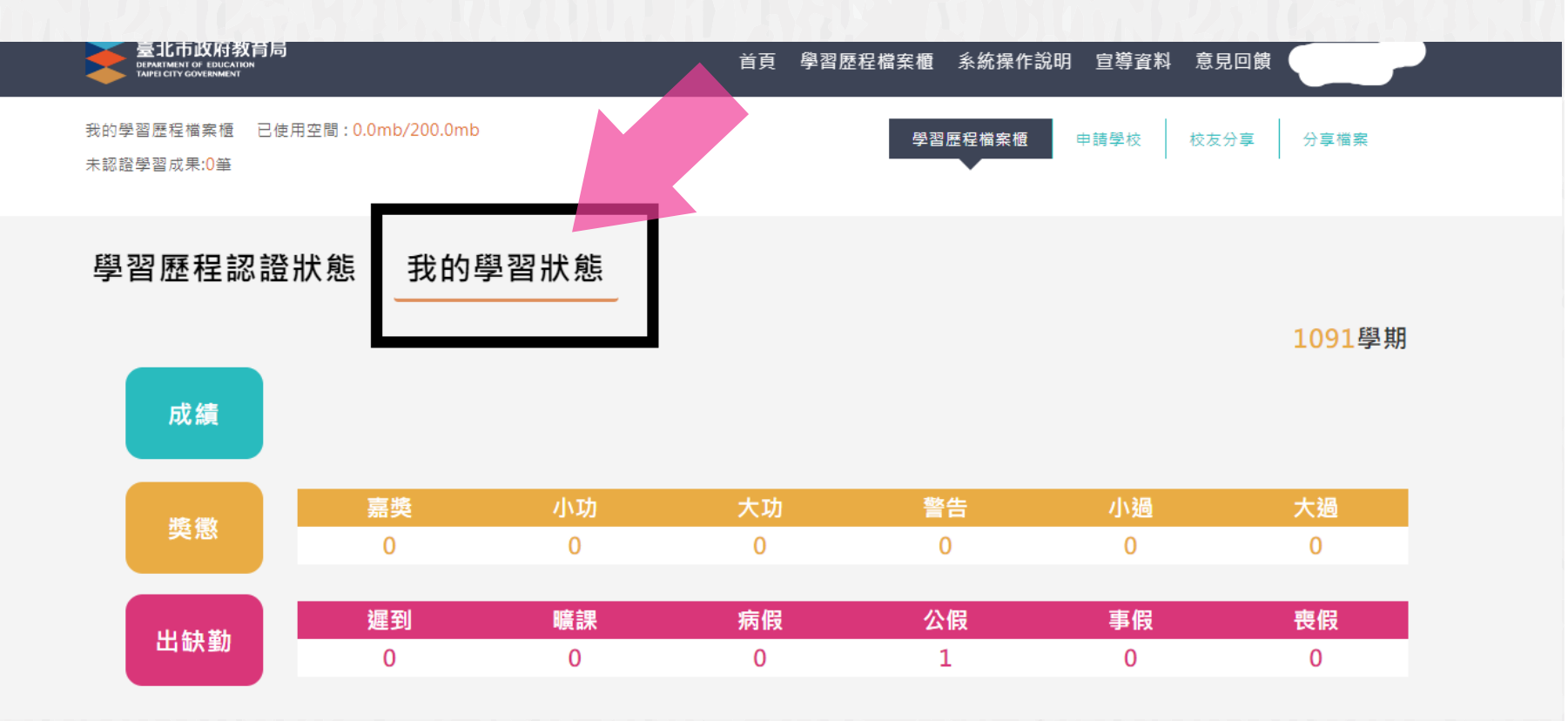

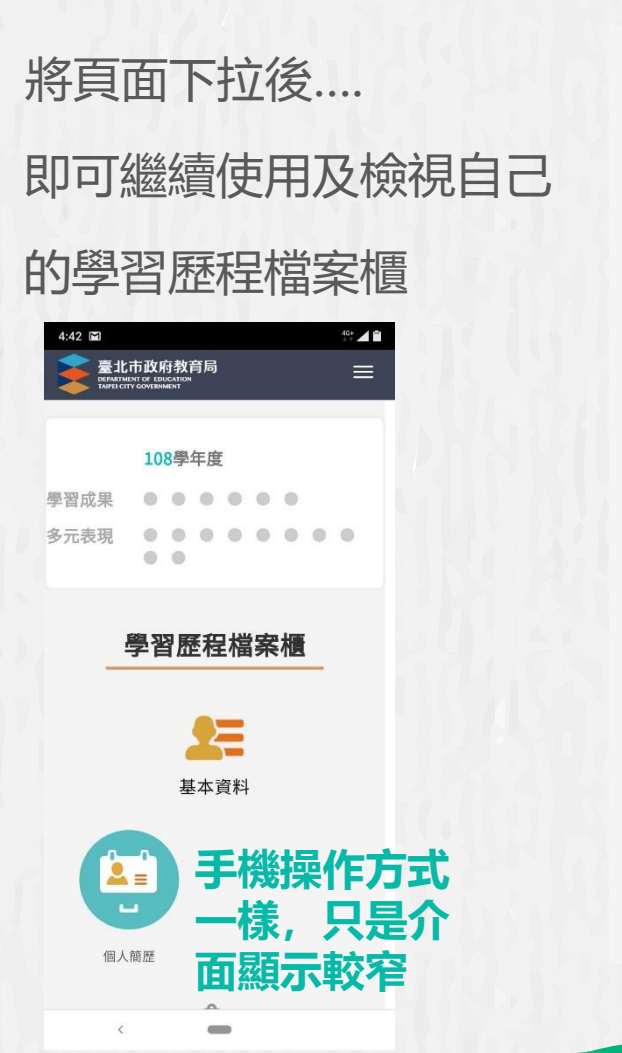

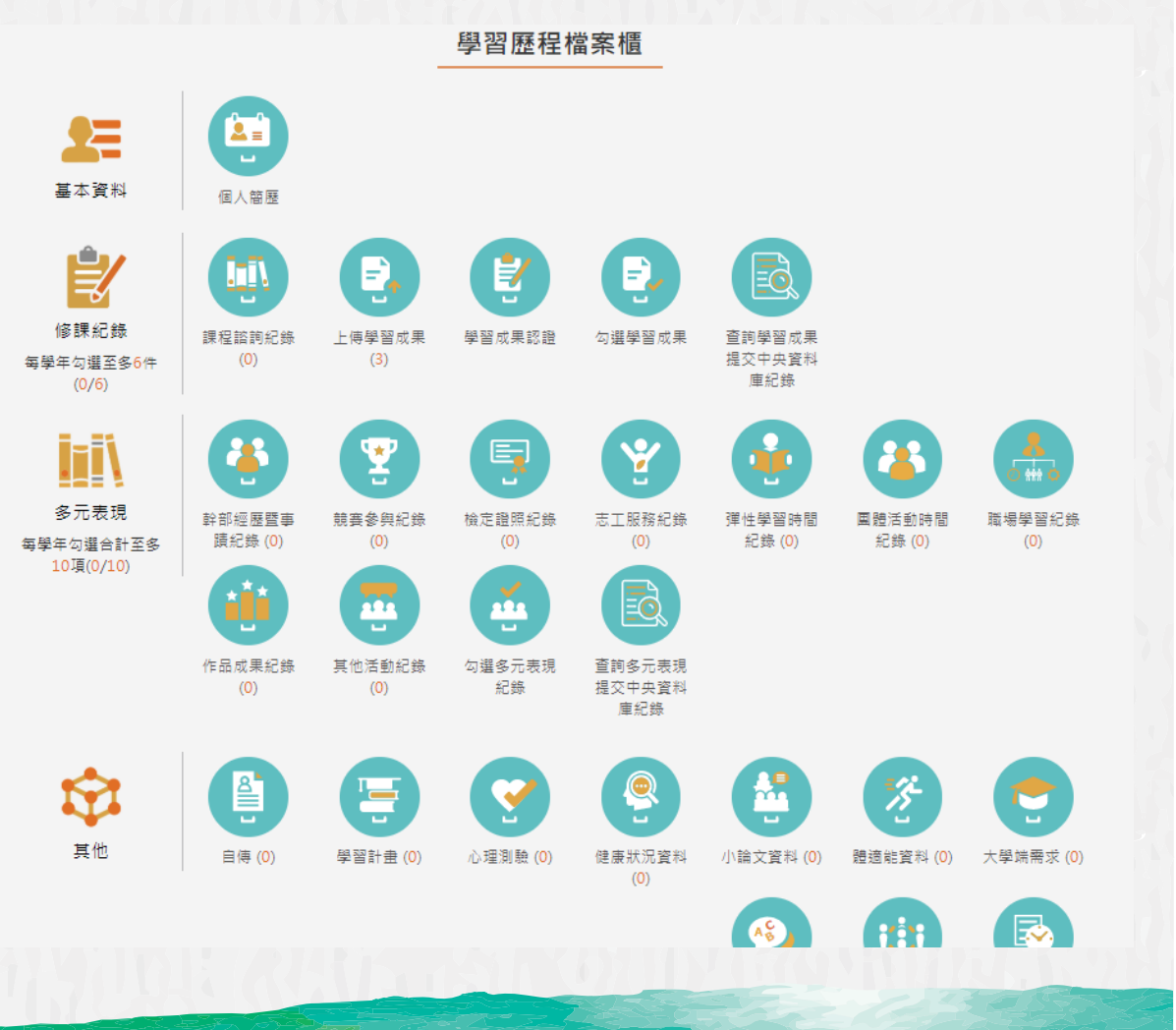

### 可以透過系統介面下載官方操作手冊參考

| 臺北市政府教育局<br>DEFAMILIANI OF EDICATION<br>TAMPE CITY COVERNMENT | 首頁 學習歷程檔案櫃 条統操作說明 宣導資料 意見回饋 |
|---------------------------------------------------------------|-----------------------------|
| 我的學習歷程檔案櫃 已使用空間:0.0mb/200.0mb<br>未認證學習成果:0筆                   | 學習歷程檔案櫃 申請學校 校友分享 分享檔案      |

#### 學習歷程認證狀態 我的學習狀態

學習成果 開放勾選時間 2020/09/29 ~ 2020/10/13 多元表現 開放勾選時間 2020/09/29 ~ 2020/10/13

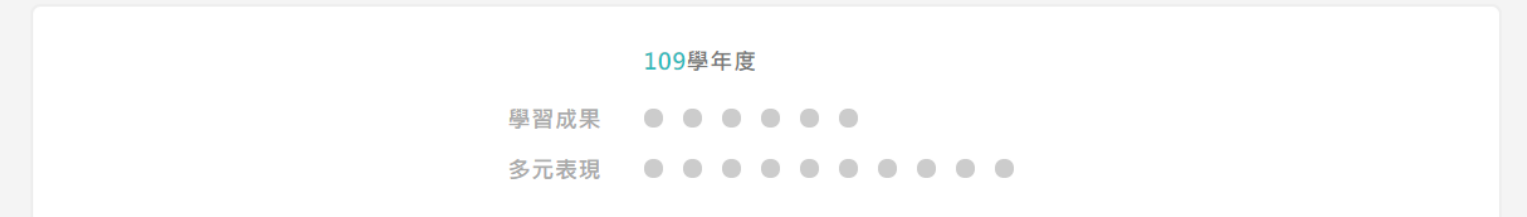

### 可以透過系統介面下載官方操作手冊參考

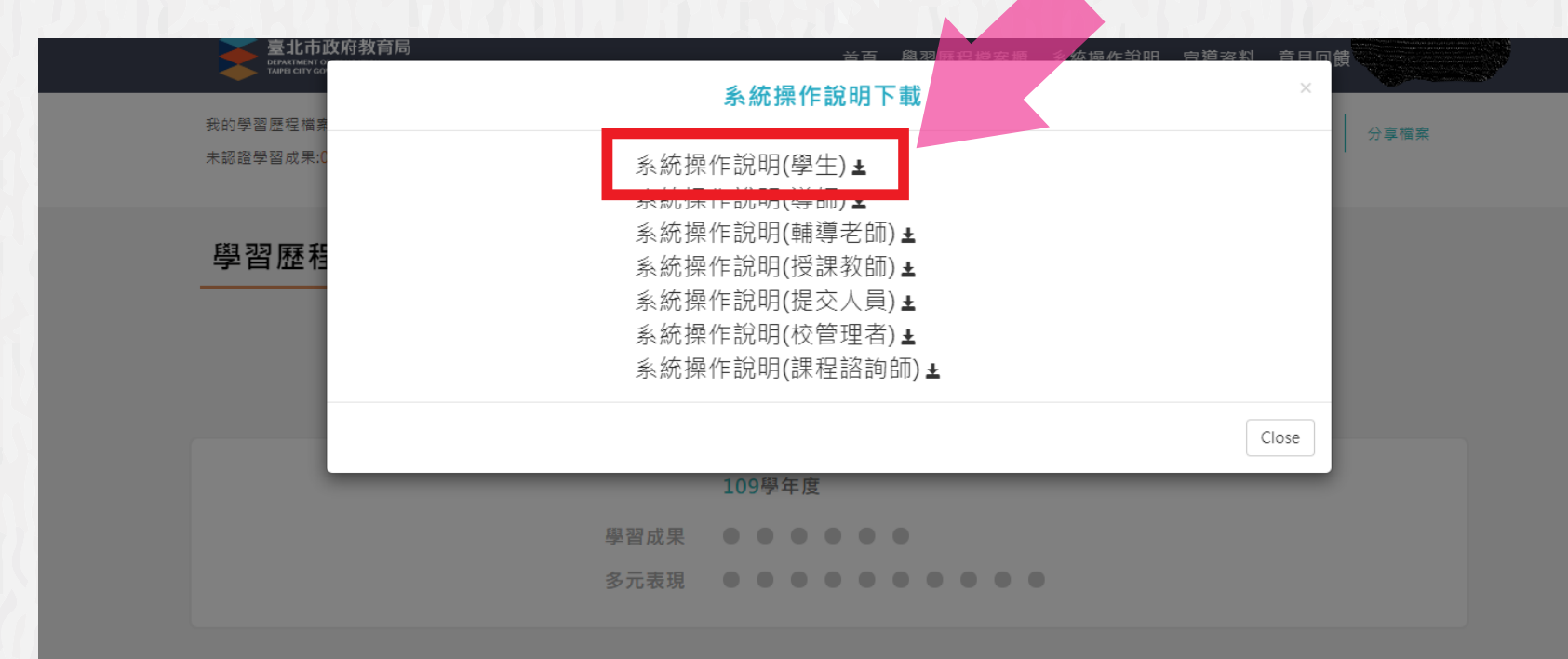

學習歷程檔案櫃

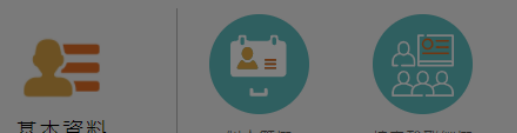

# 如果登入有問題或帳號密碼忘記 請下課時到本校電腦中心 (青藤樓1樓), 系統師會協助還原你的帳號密碼

接下的簡報說明上傳認證操作說明, 請認真瞭解,才不會到了要上傳的時候出現疑惑喔!

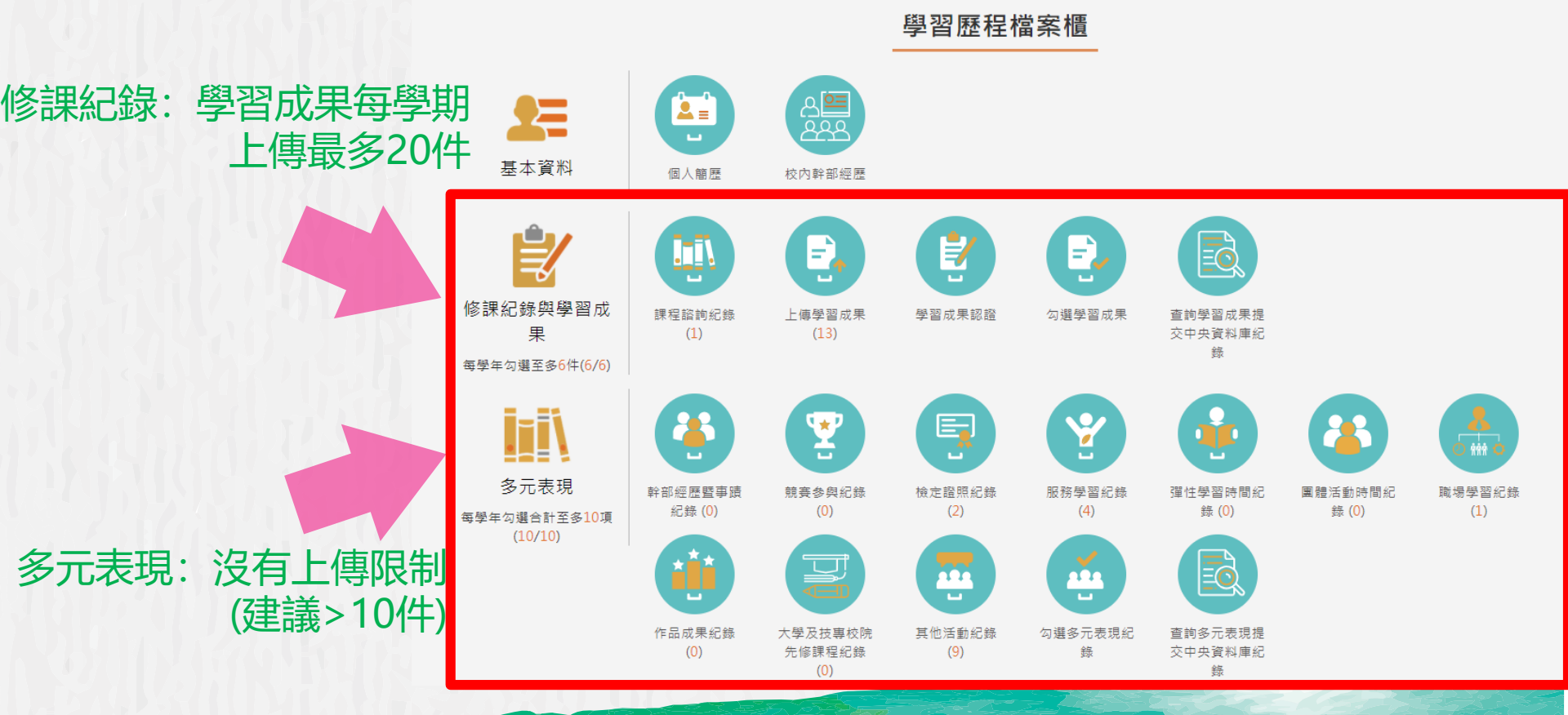

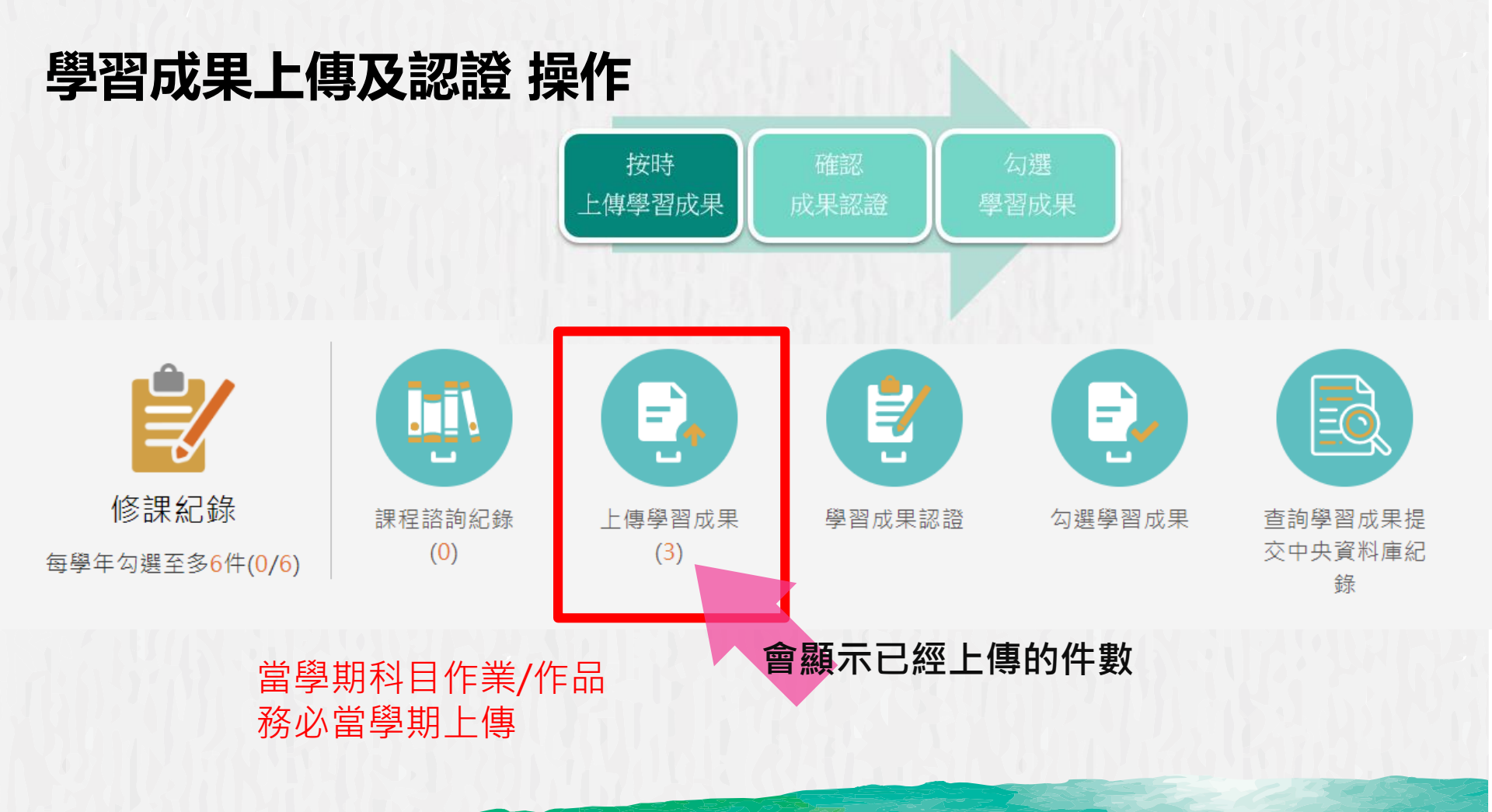

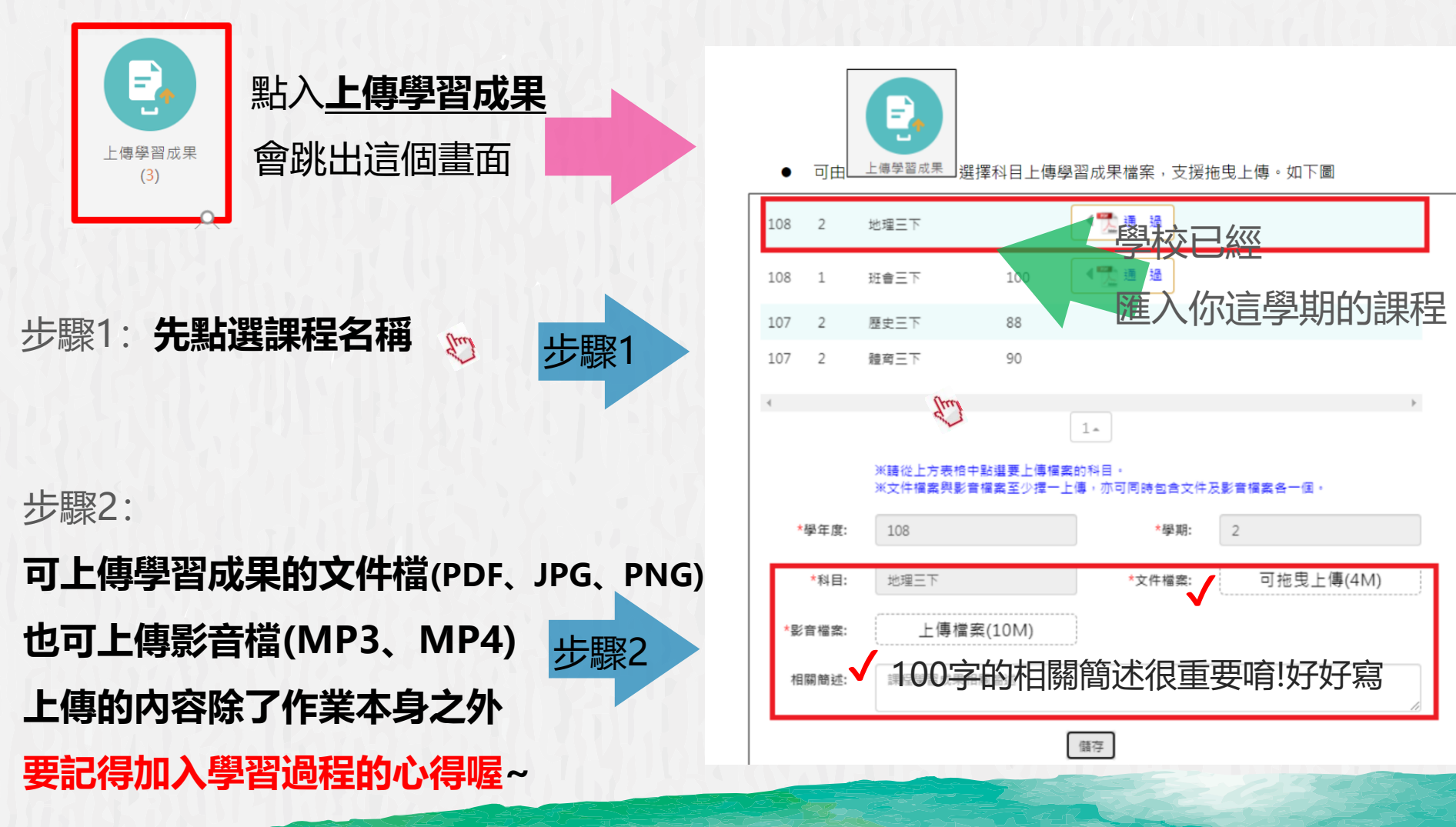

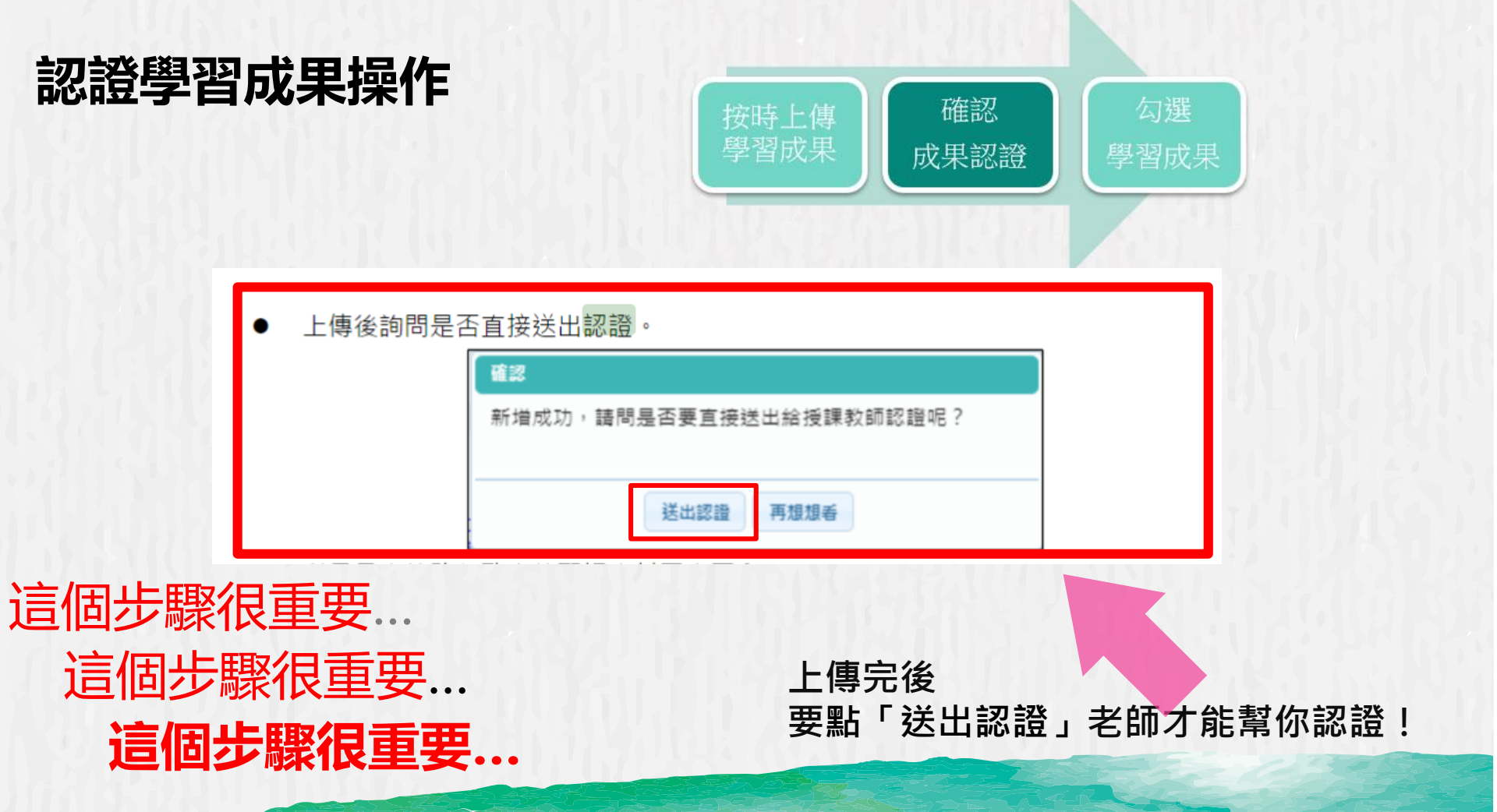

|                                             |                                                                                                    | 學習成果認證<br>                                                                                                    |                |
|---------------------------------------------|----------------------------------------------------------------------------------------------------|----------------------------------------------------------------------------------------------------|----------------|
| 對人 <u>學習成果認證</u><br>會跳出這個畫面                 | 學年度 🗸                                                                                                    | 學期 🗸 科目                                                                                                    | 查詢             |
| 習成果認證                                       | 1081/待認證:1 通過:1 不通過:C                                                                                                    | ) 1081開放認證日期: 2019/08/03                                                                                                   | L ~ 2020/01/01 |
|                                             | <ul> <li>學年度: 108</li> <li>科目名稱: 基本電學</li> <li>成績:</li> <li>送出日期: 108/10/27 18:34:39</li> <li>認證日期:</li> <li>文件檔案: 檢視</li> <li>相關簡述: 期末報告</li> </ul> | 學期: 1<br>學分/時數: 3<br>授課教師: 王哲瑋<br>認證狀態: 守認證<br>認證狀態: 待認證                                                                   | 作業             |
| <b>重要步驟-</b><br>泡河惑的你类,去本何法句调               | 學年度: 108<br>科目名稱: 基本電學<br>成績:<br>送出日期: 108/10/27 18:10:48<br>認證日期: 108/10/27 18:12:59<br>影音檔案: 檢視                                                    | 學期: 1<br>學分/時數: 3<br>授課教師: 王哲瑋<br>認證教師: 王哲瑋<br>認證狀態: 通過                                                                    | 能              |
| 沒認證的作業,未來無法勾選,<br>務必點選「送出認證」<br>→任科老師才會收到通知 | <ul> <li>學年度: 108</li> <li>科目名稱: 電工實習</li> <li>成績:</li> <li>送出日期:</li> <li>認證日期:</li> <li>文件檔案: 檢視</li> </ul>                                        | <ul> <li>學期: 1</li> <li>學分/時數: 3</li> <li>授課教師: 鍾耀毅,王哲瑋</li> <li>認證教師: 鍾耀毅,王哲瑋</li> <li>認證狀態:</li> <li>影音檔案: 檢視</li> </ul> | 送出<br>認證       |

麠

# 學年結束後須勾選已認證之學習成果至中央資料庫

每學期可上傳並認證(最多20件)學習成果 (高一上最多20件,高一下最多20件) 學年(高一)結束後,須從「通過認證」 成果中勾選**6件**至中央資料庫封存~ (<mark>勾選時程請務必注意學校公告</mark>)

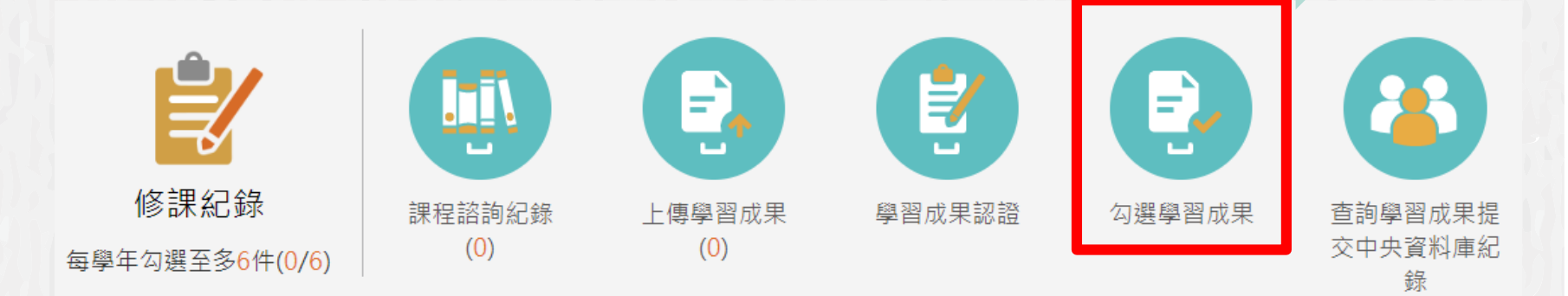

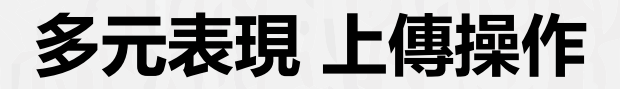

### 各種校內及校外活動證明紀錄

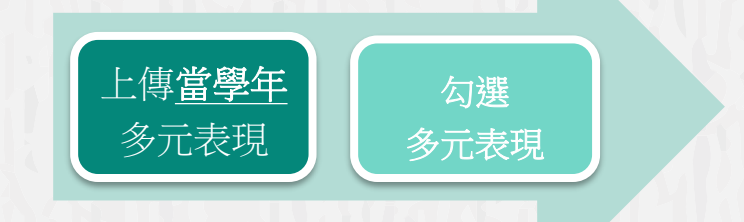

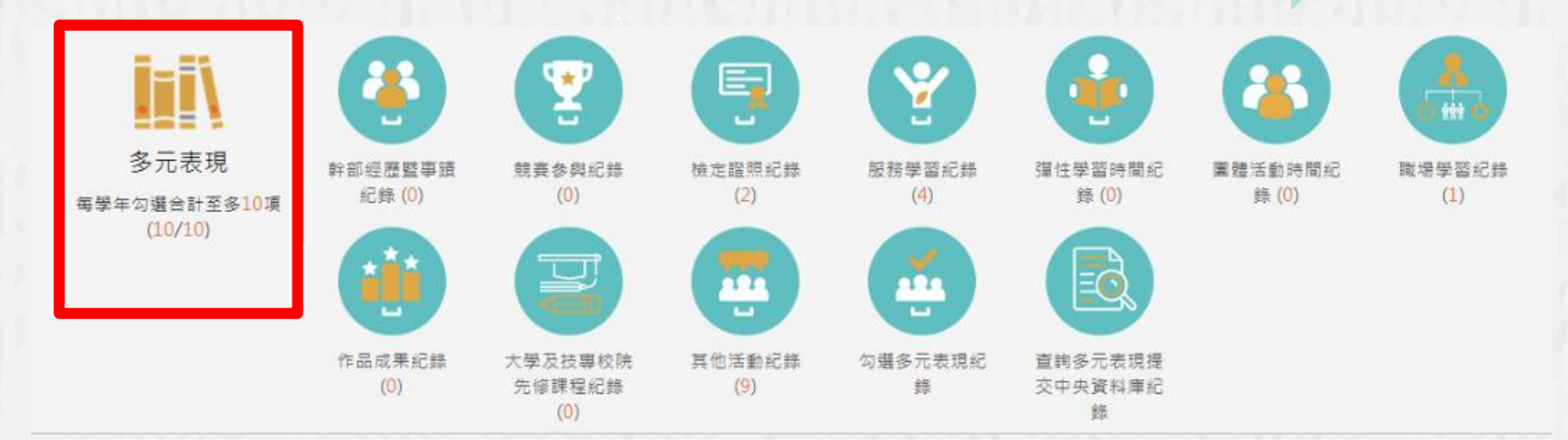

(當學年的多元表現當學年上傳)

「多元表現」包含的內容(校內外活動、證明文件皆可) 幹部經歷紀錄、競賽紀錄、檢定證照、志工服務、 彈性學習紀錄、團體活動紀錄、職場學習、成果作 品、先修課程、其他活動等。只要有上述相關資料都可以編輯好上傳~

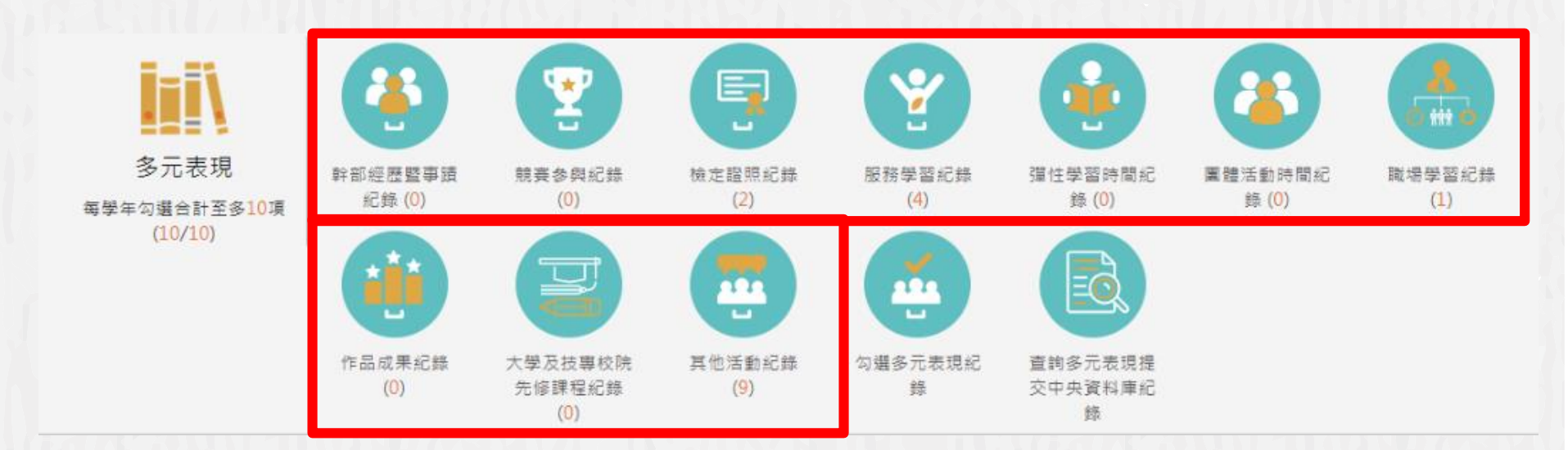

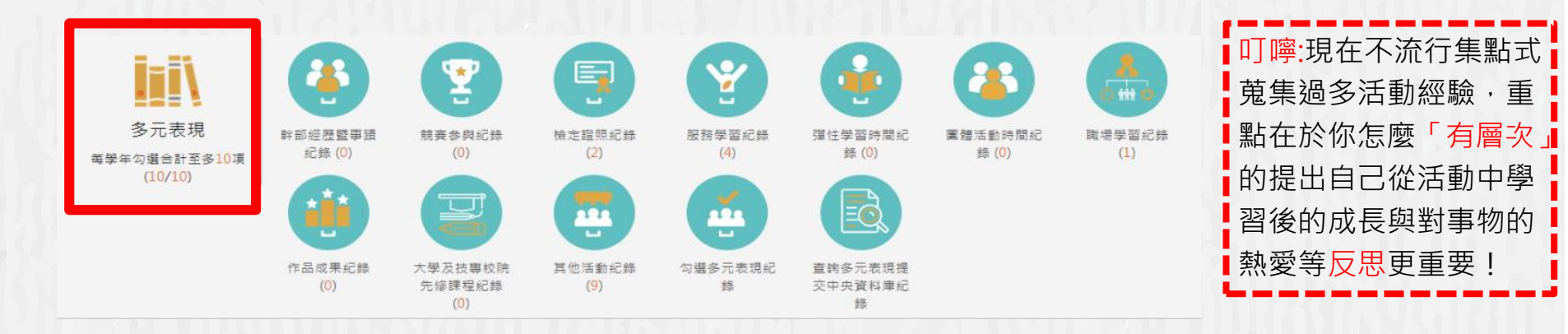

1.幹部經歷- 如:班級幹部、社團幹部 2. 競賽參與-如: 校內外比賽參與紀錄(語文競賽、海報比賽、技能類競賽等等) 3.檢定證照-如:丙級、乙級證照、語文類證照等等 4.服務學習-如:校內服務時數、校外單位服務(圖書館、醫院、社區等等) 5.彈性學習- 如:星期五下午的彈性課程、跨校或跨科選修 6.團體活動- 如:社團活動、班週會活動等 7. 職場學習-如:相關產業公司、工廠、單位等實習或打工經驗 8.作品成果- 如:課外興趣或專業上的作品呈現 9.大學先修- 如:先去相關大學校系上課的紀錄

# 本簡報以幹部經歷暨事蹟紀錄、檢定證照紀錄兩個介面

為範例說明,其餘項目皆可以此類推~

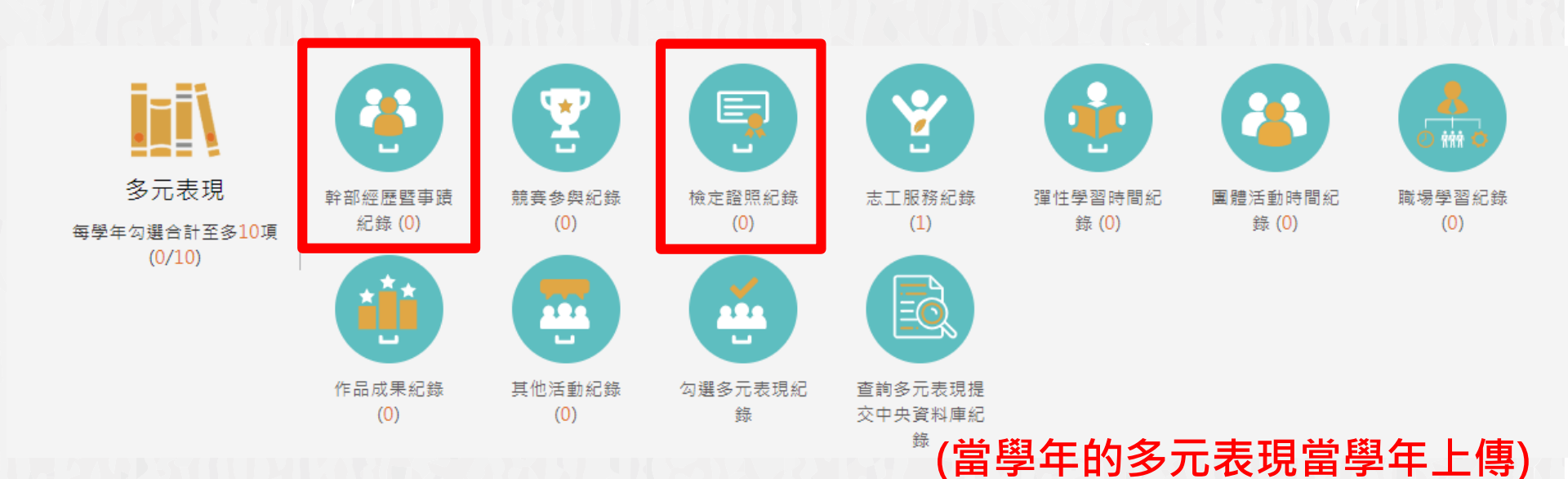

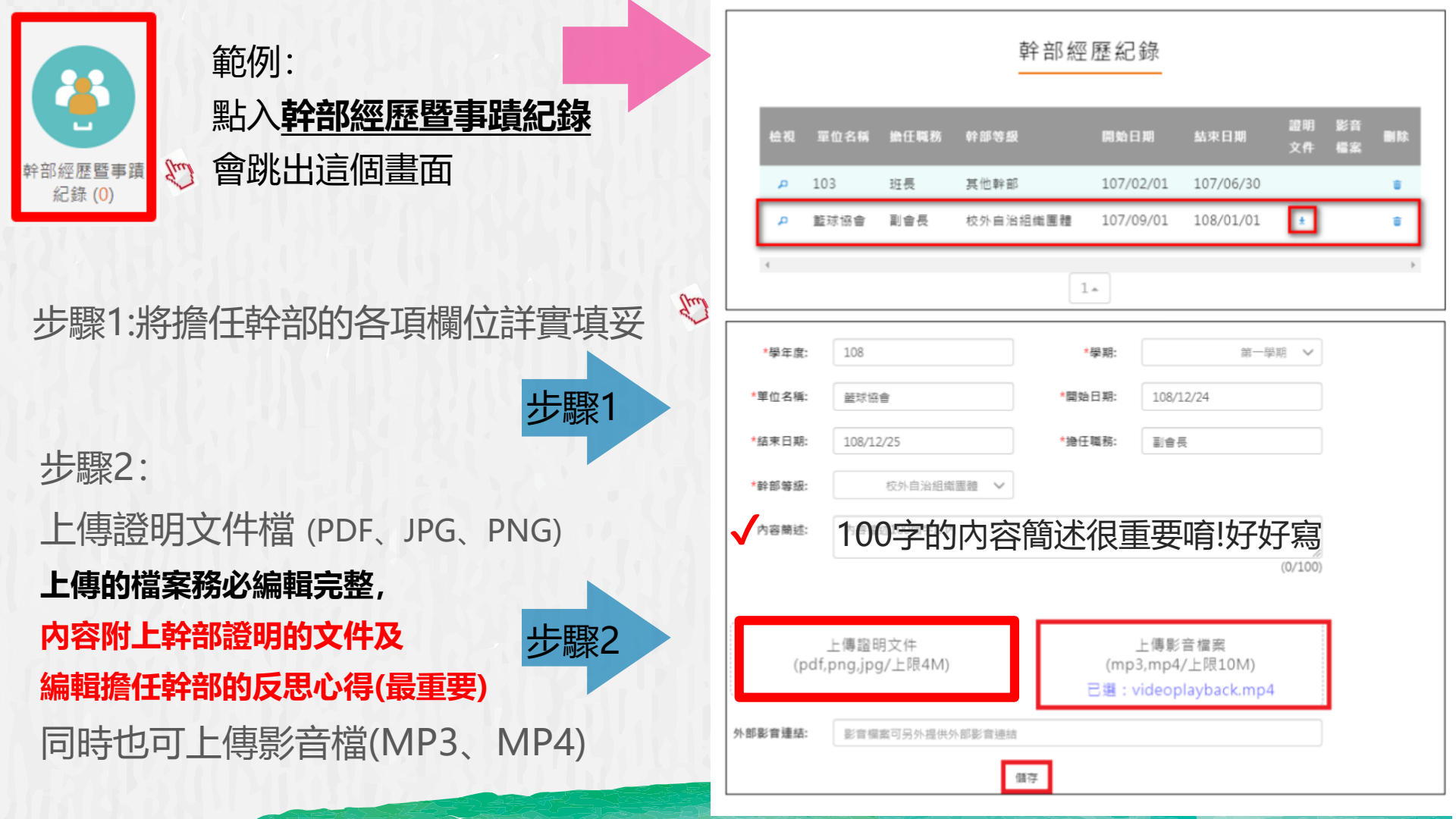

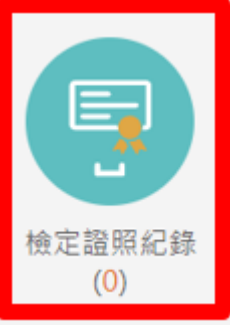

内容附上檢定證明文件及

取得證照的學習心得(最重要)

同時也可上傳影音檔(MP3、MP4)

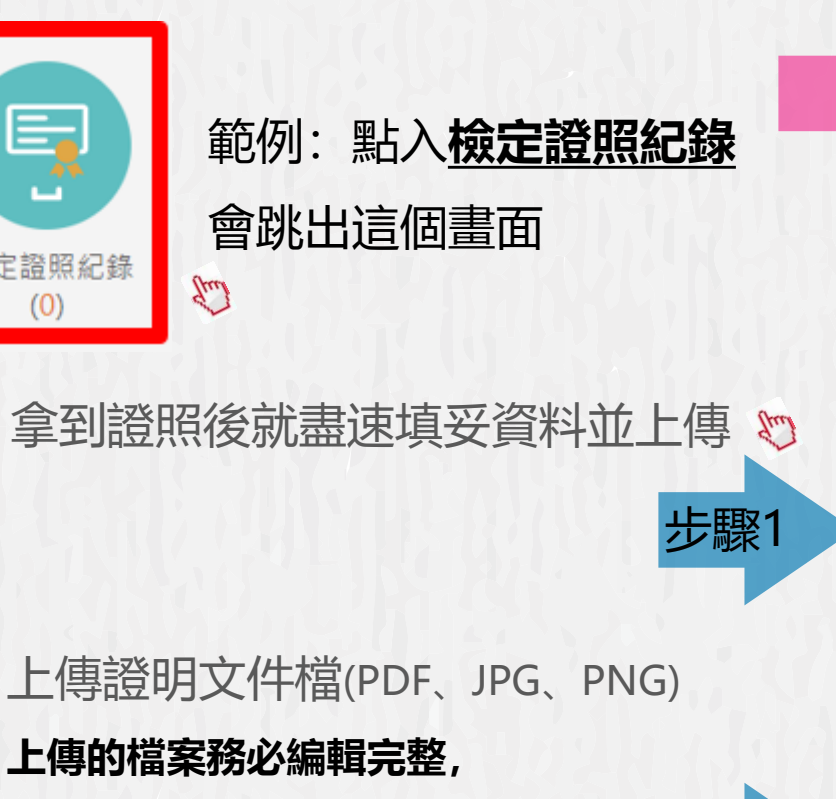

步驟2

#### 影音 检視 譜昭代碼 證昭備註 分數 取得證昭日期 目除 檔案 暫無資料 1. \*學年度; 108 \*學期 第一學期 > 證照代碼 \*證昭代碼 \*證照備註 測驗結果有分數者請填入總 證照備註 分數: 分項結果: 如有冬項成結以分開 \*取得證照日期: 取得證照日期 證照字號 證昭字號 請填入檢定組別或級別 檢定组別: 內容簡述: 100字的内容簡述很重要唷!好好寫 上傳影音檔案 上傳證明文件 (mp3,mp4/上限10M) (pdf,png,jpg/上限4M) 可拖电上傅 可拖曳上傳 可拖曳上傳 可拖曳上傳

檢定證照紀錄

證明

×

# 每一學年結束後最多勾選10件多元表現至中央資料庫

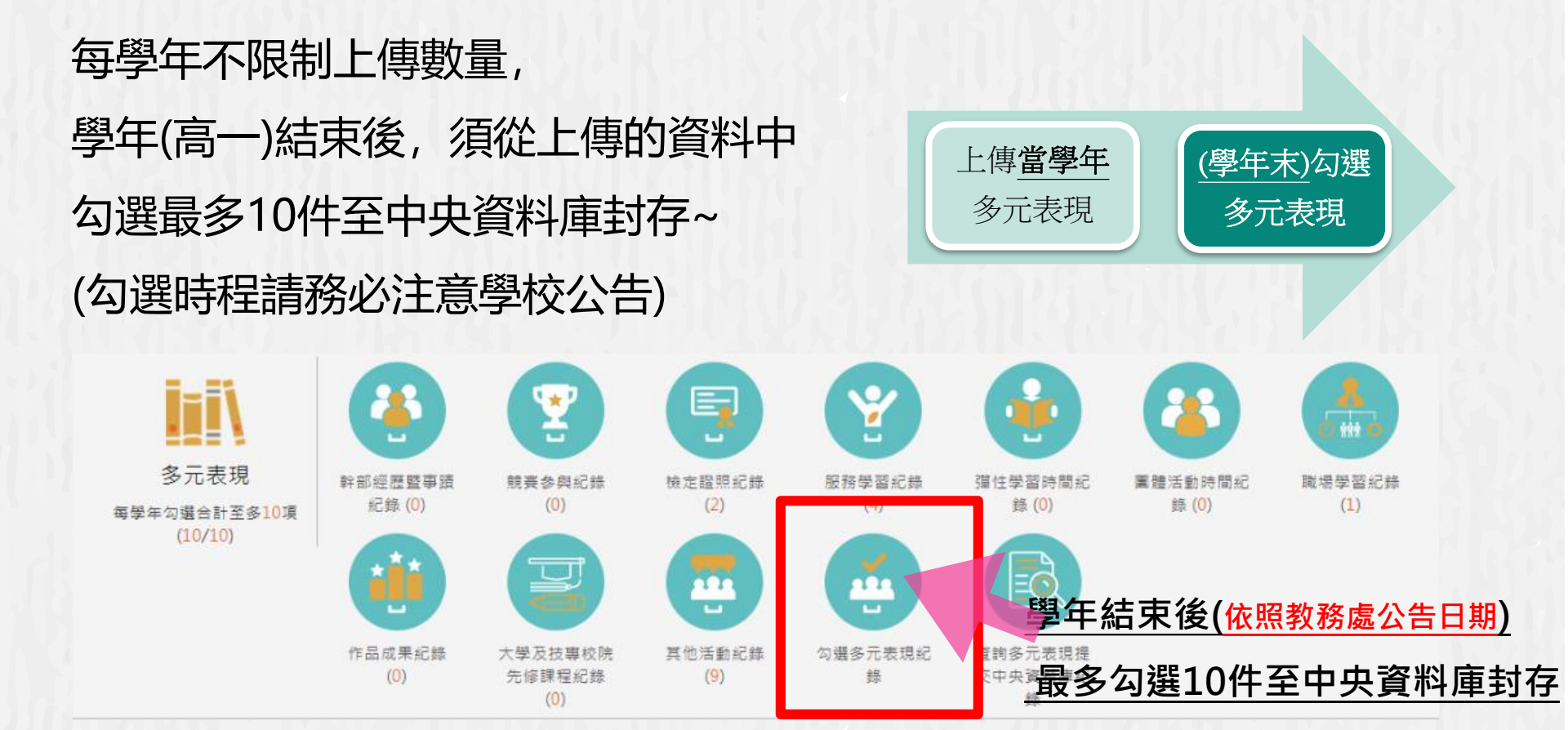

| 資料項目     | 檔案格式類型           | 内容說明<br>(檔案大小或簡述文字之字數) |
|----------|------------------|------------------------|
| 課程諮詢紀錄   | 文件:pdf、jpg、png   | 每件固定上限4MB              |
| (只限校內平臺) | 簡述:文字            | 每件100個字為限              |
| 課程學習成果   | 文件:pdf、jpg、png   | 每件固定上限4MB              |
|          | 影音檔案:mp3、mp4     | 每件固定上限10MB             |
|          | 簡述:文字            | 每件100個字為限              |
|          | 證明文件:pdf、jpg、png | 每件固定上限4MB              |
| 夕一主田     | 影音檔案:mp3、mp4     | 每件固定上限10MB             |
| 多兀衣堄     | 外部連結:文字          | -                      |
|          | 簡述:文字            | 每件100個字為限              |

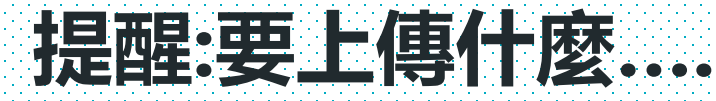

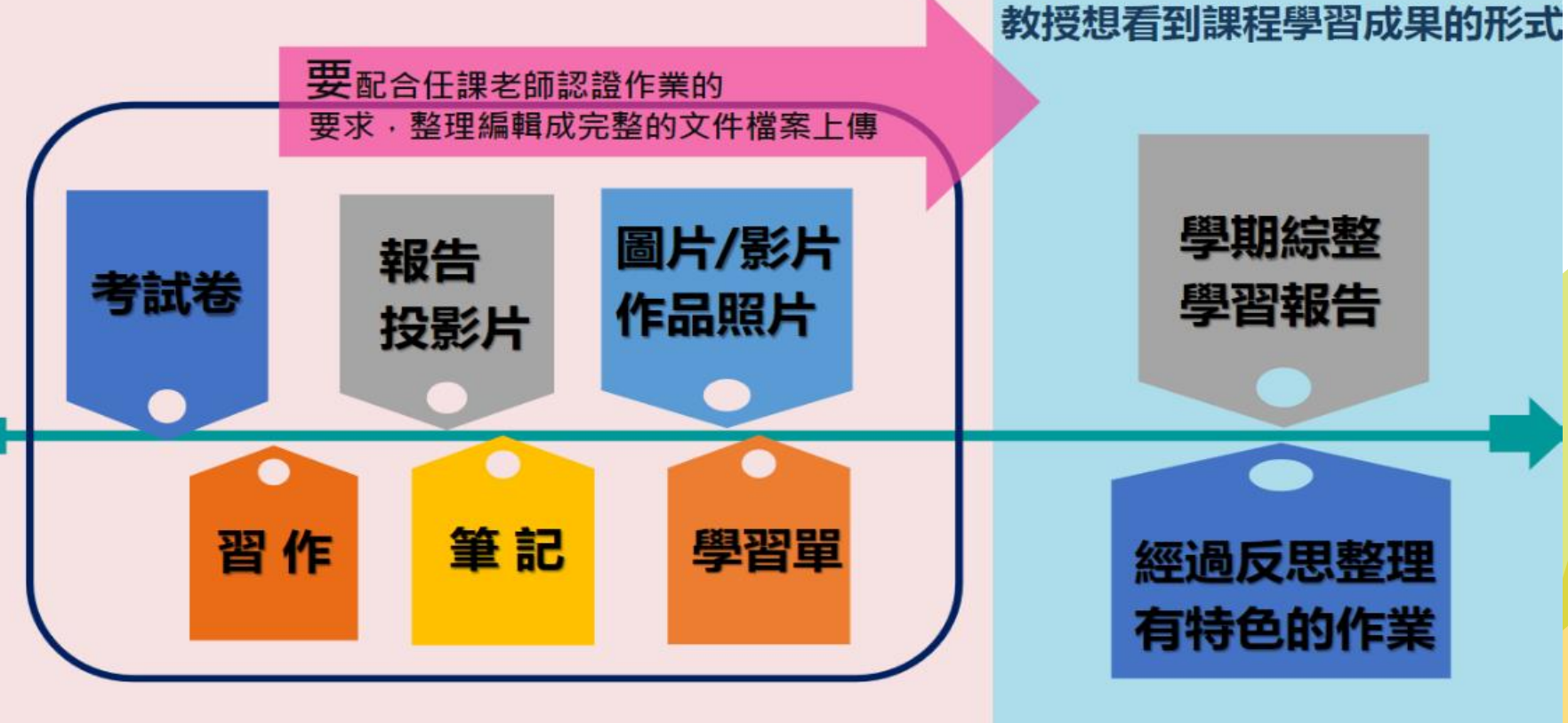

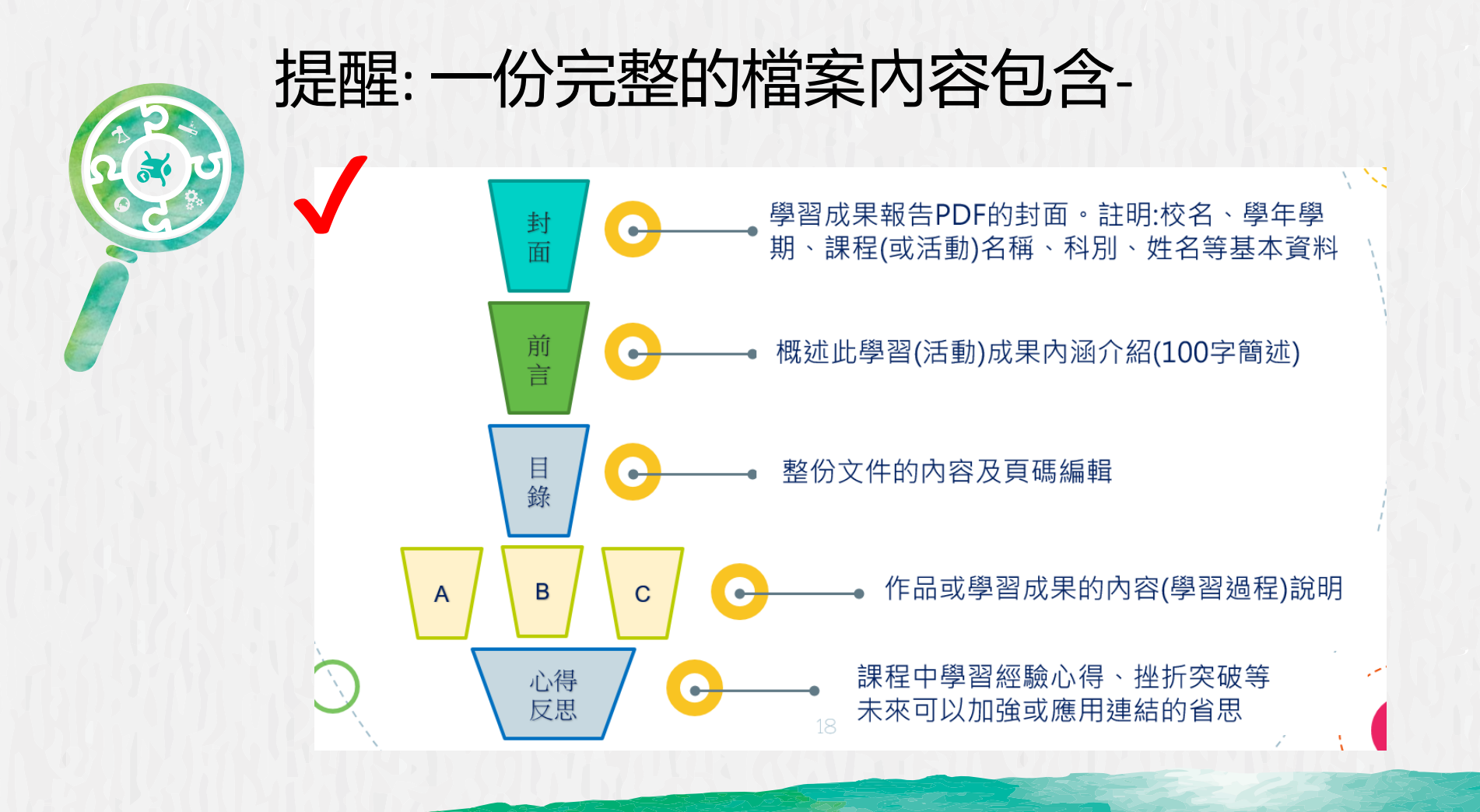

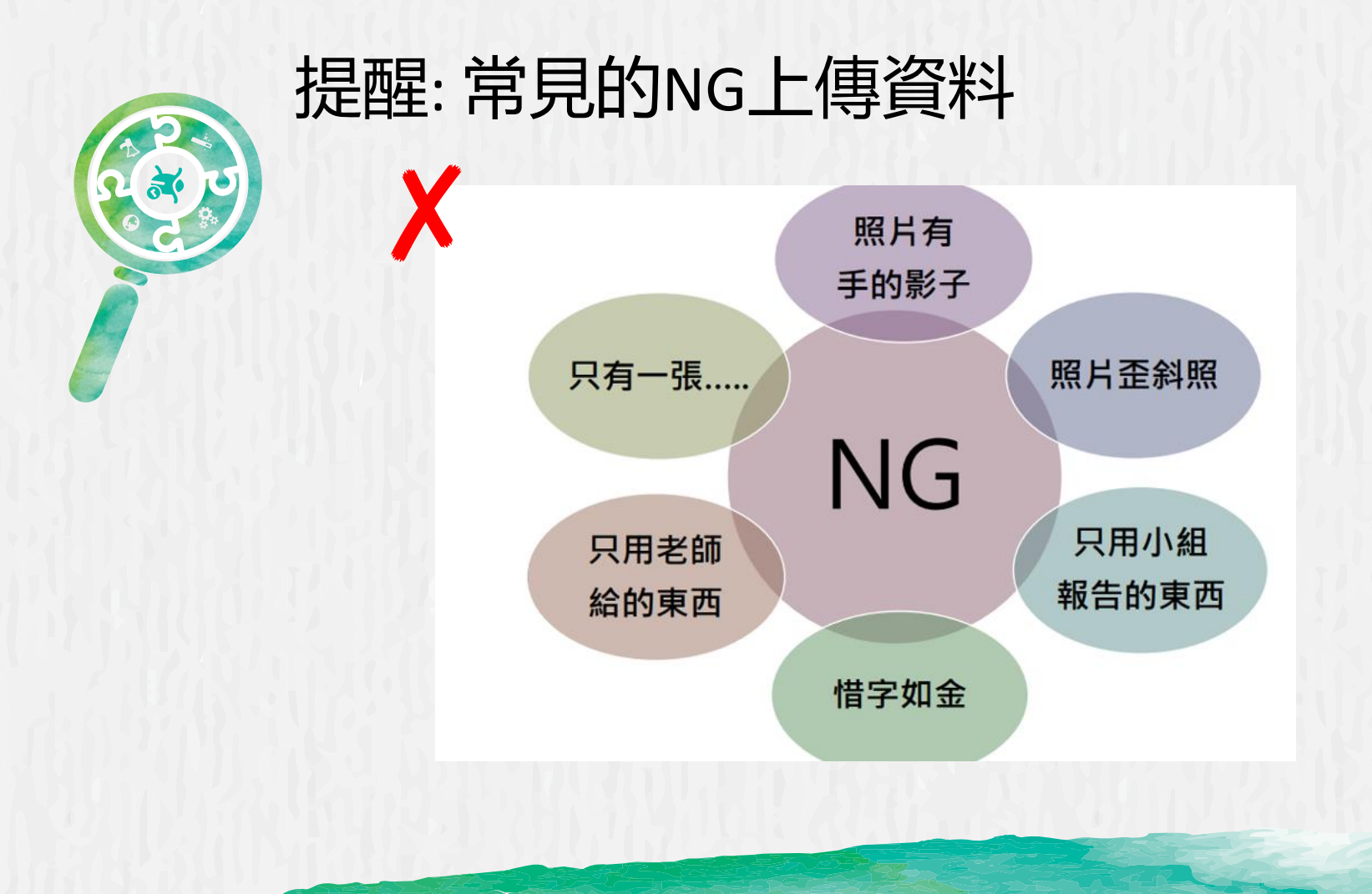

# 108-109學習歷程檔案比賽 得獎作品欣賞

# -含學習成果組、多元表現組

得獎作品觀摩: <u>https://reurl.cc/QdGm3Z</u>

感謝參賽同學授權展示得獎作品,供師生一

起欣賞學習!

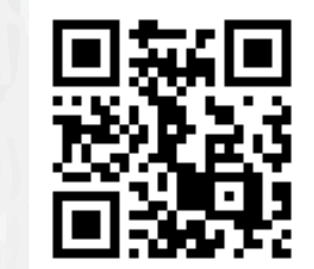

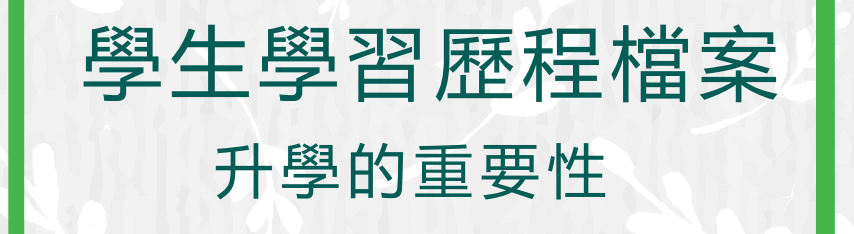

-補充資料-

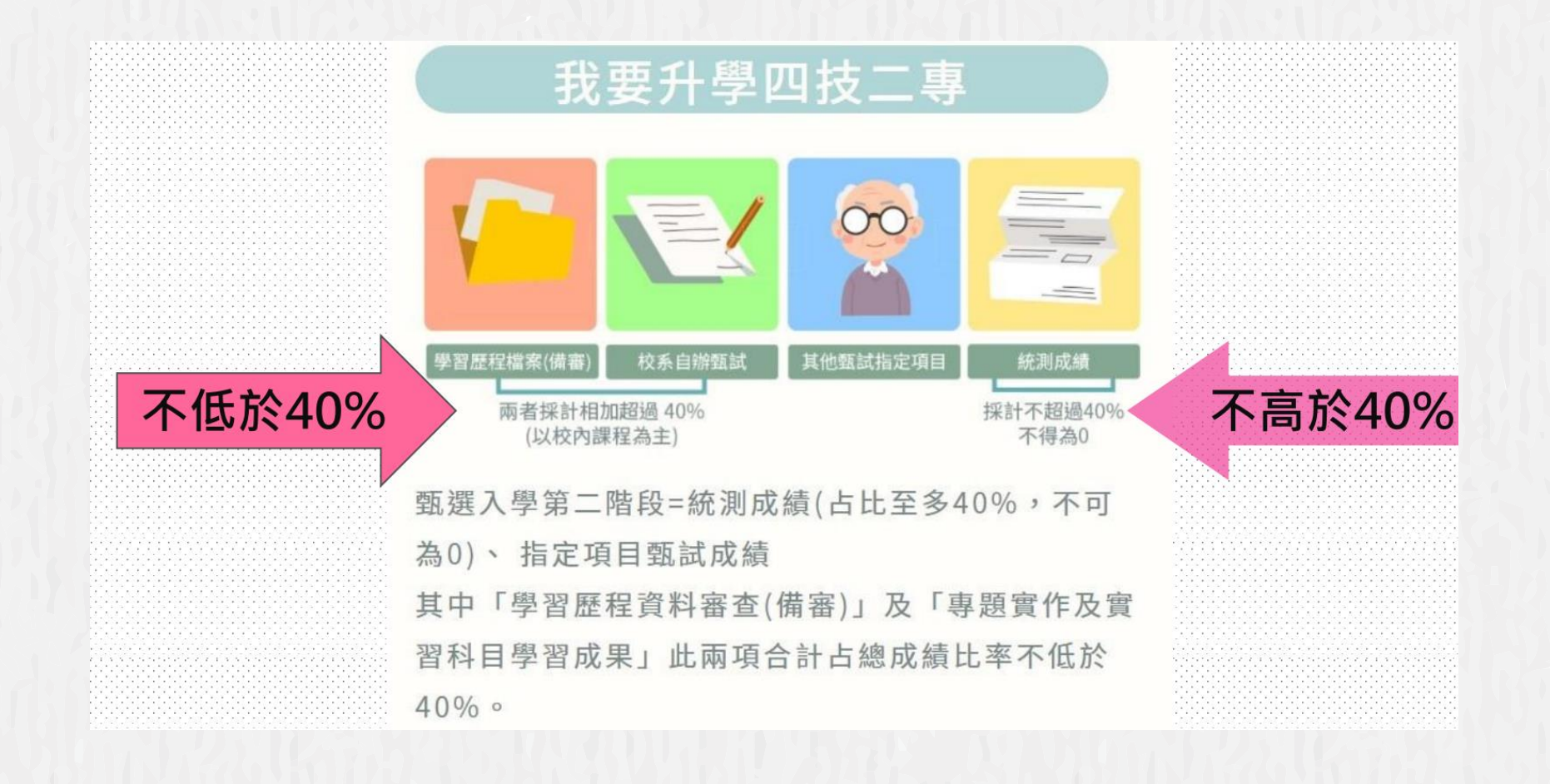

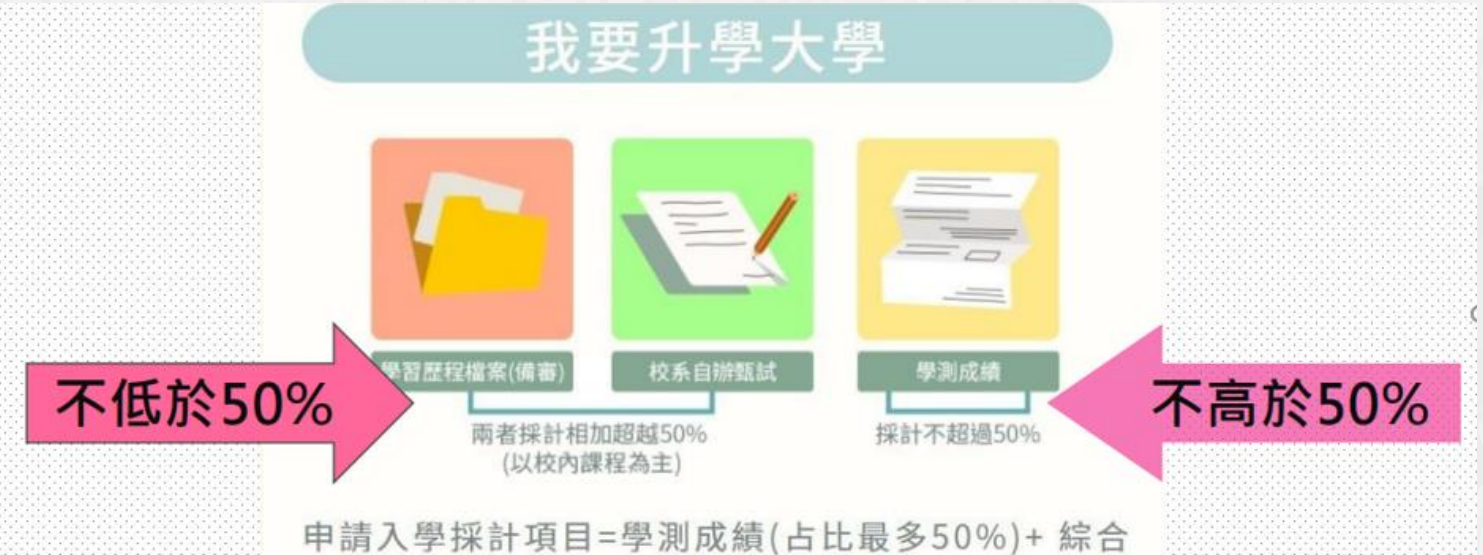

學習表現P(占比最少50%) 綜合學習表現P:包含學習歷程檔案及學習歷程自述 與其他大學校系自訂資料(備審資料)、招生單位自 辦甄試項目(像是筆試、面試等)

## ☯各

- 各入學管道採計項目
  - 備審資料參採學生學習歷程的「課程學習成果」及「多元表現」件數上限如下表。
  - 招生校系可自訂上傳件數,惟仍需遵守件數上限規定。
  - 學生可上傳不同內容給不同報考校系。
  - 課程學習成果及多元表現,每件資料得同時上傳

◆文件(PDF、JPG或PNG)檔4M ◆影音(MP3或MP4)檔10M ◆100字的簡述

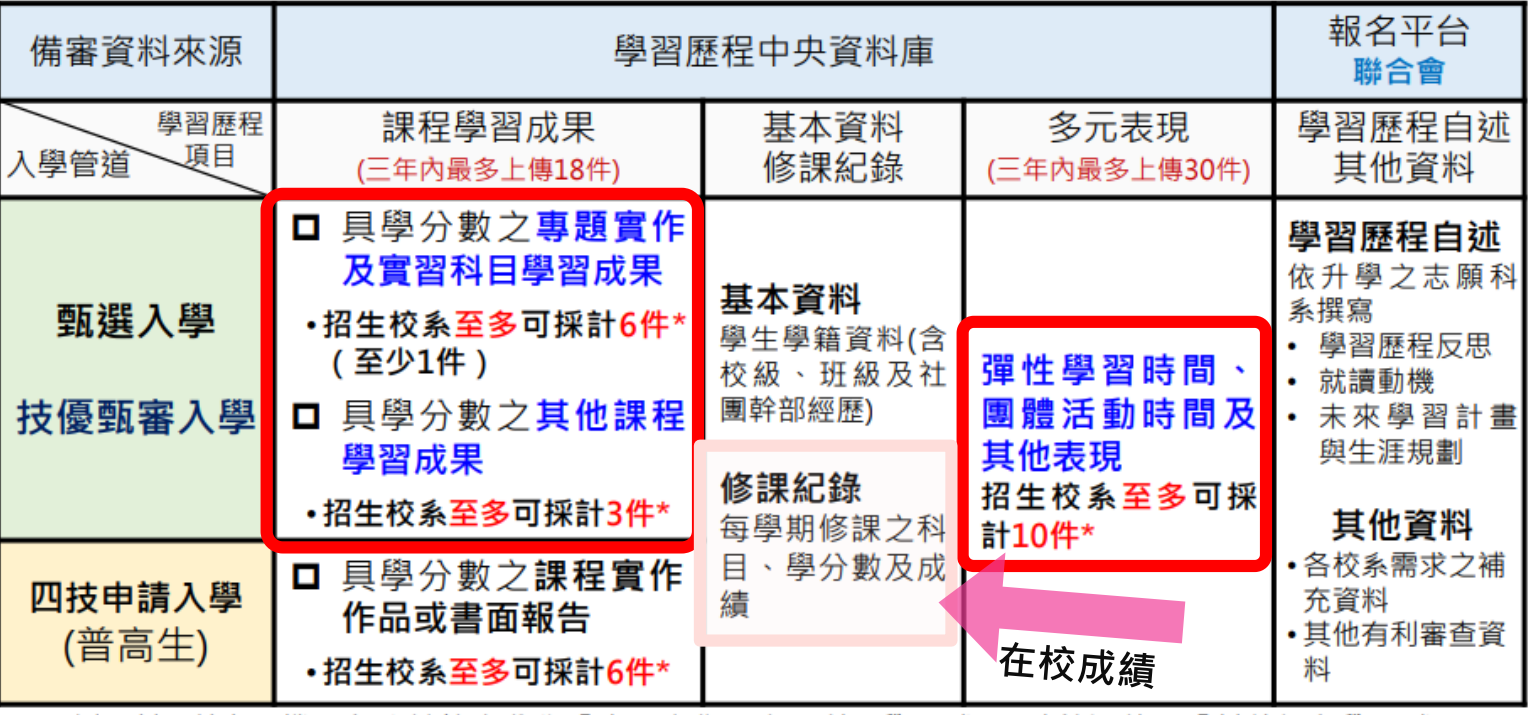

\*例:某A科大電機工程系於簡章公告「專題實作及實習科目學習成果」採計2件、「其他課程學習成果」 採計1件;多元表現採計5件。

資料來源: 技專校院招 生策略委員會

# 如何運用學習歷程檔案提供大學備審資料?

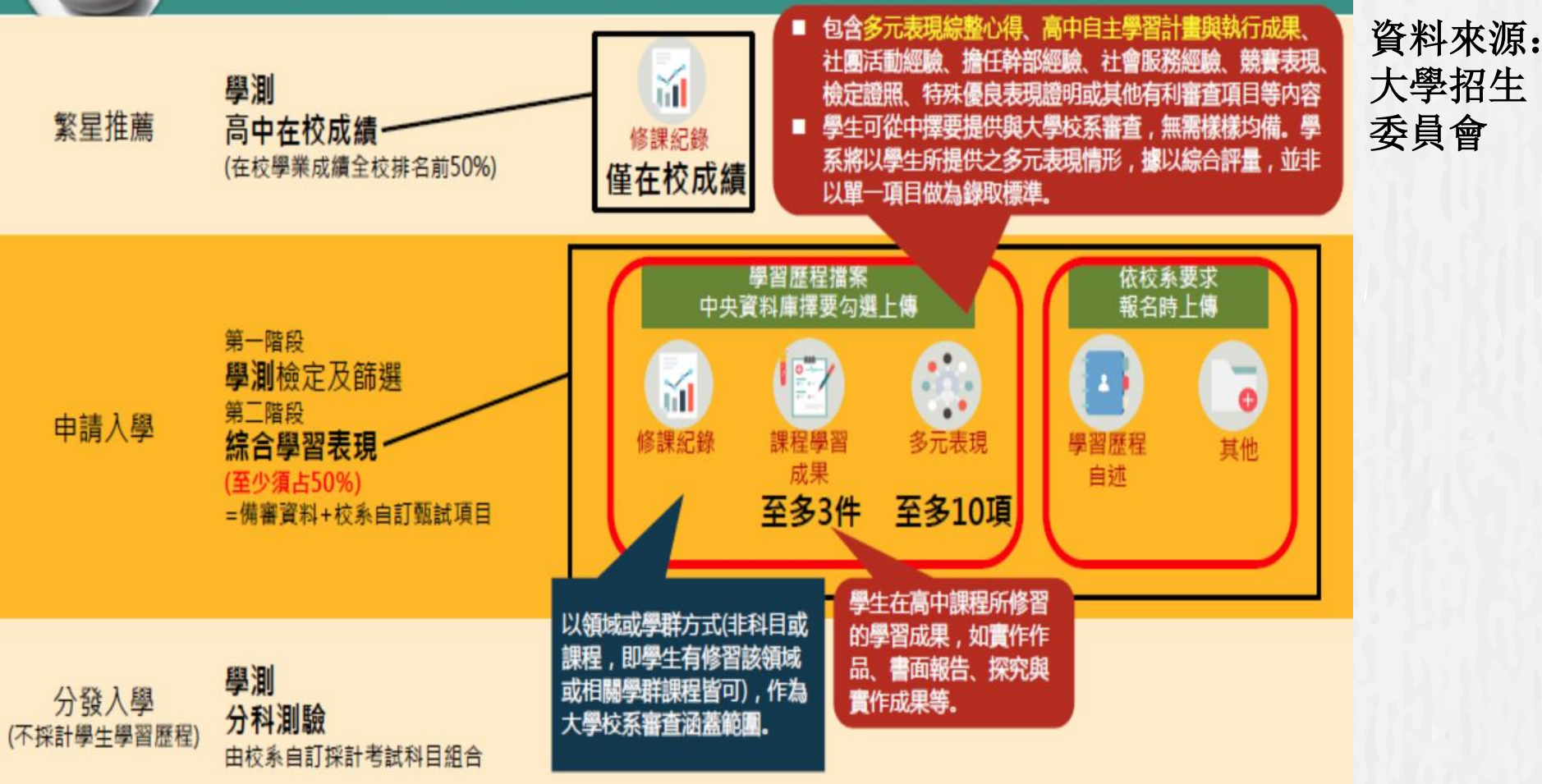

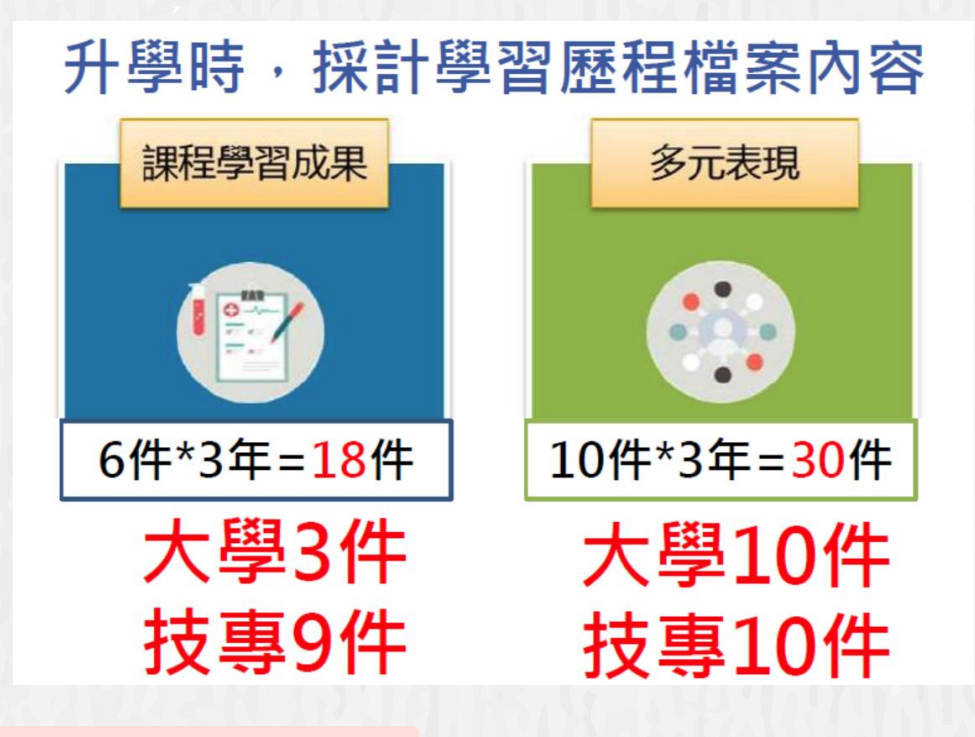

技專升學\*學習成果最多9件= 6件專題實作及實習科目 3件其他科目

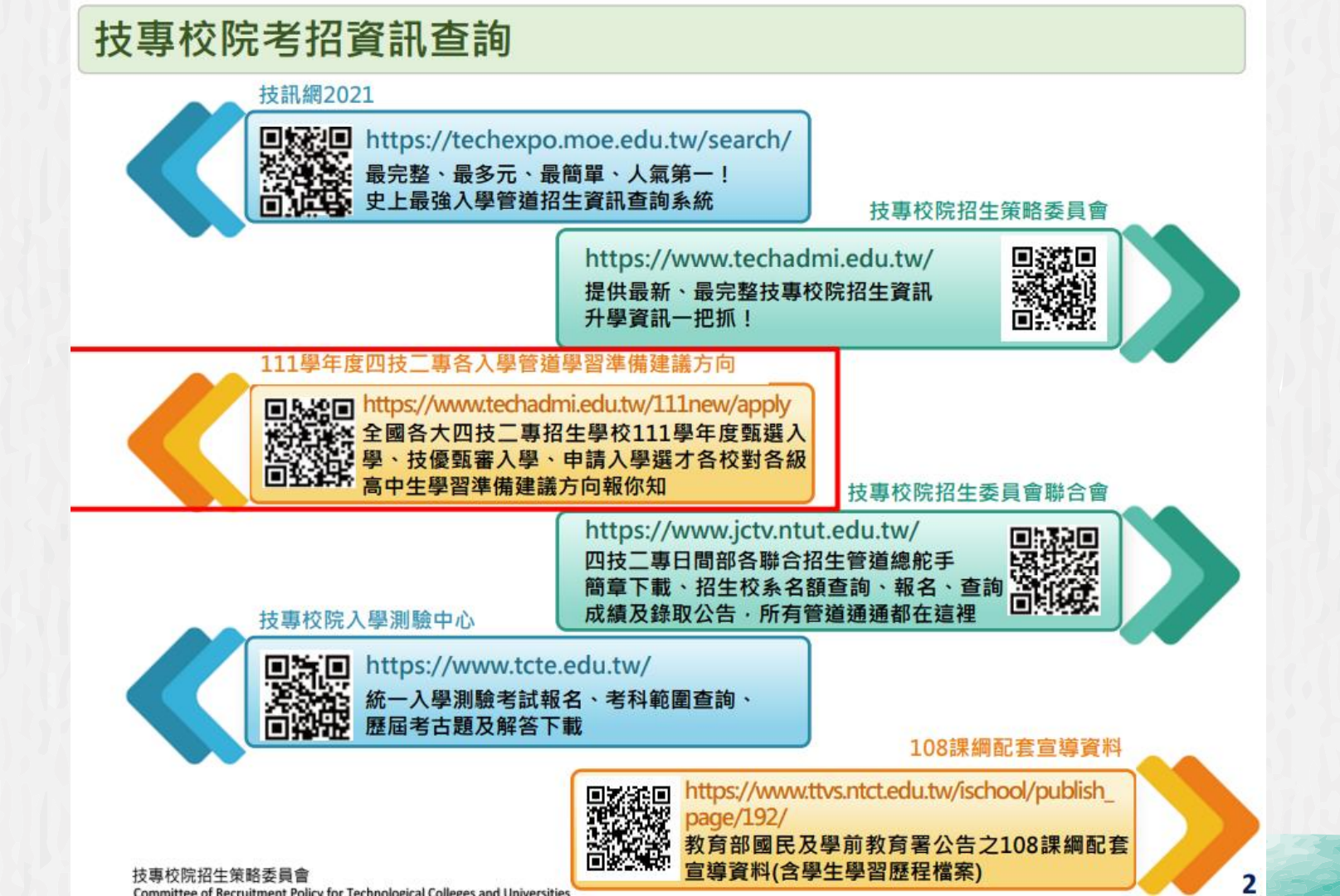

# 相關網站-學習歷程檔案準備方向

## <u> 技專校院喜歡什麼學生?</u>

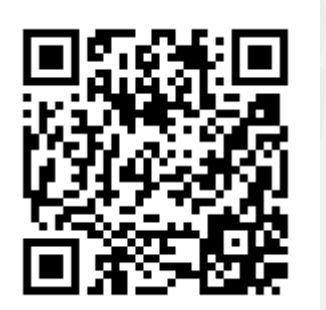

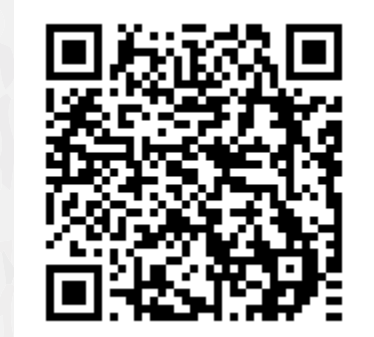

普通大學喜歡什麼學生?

45

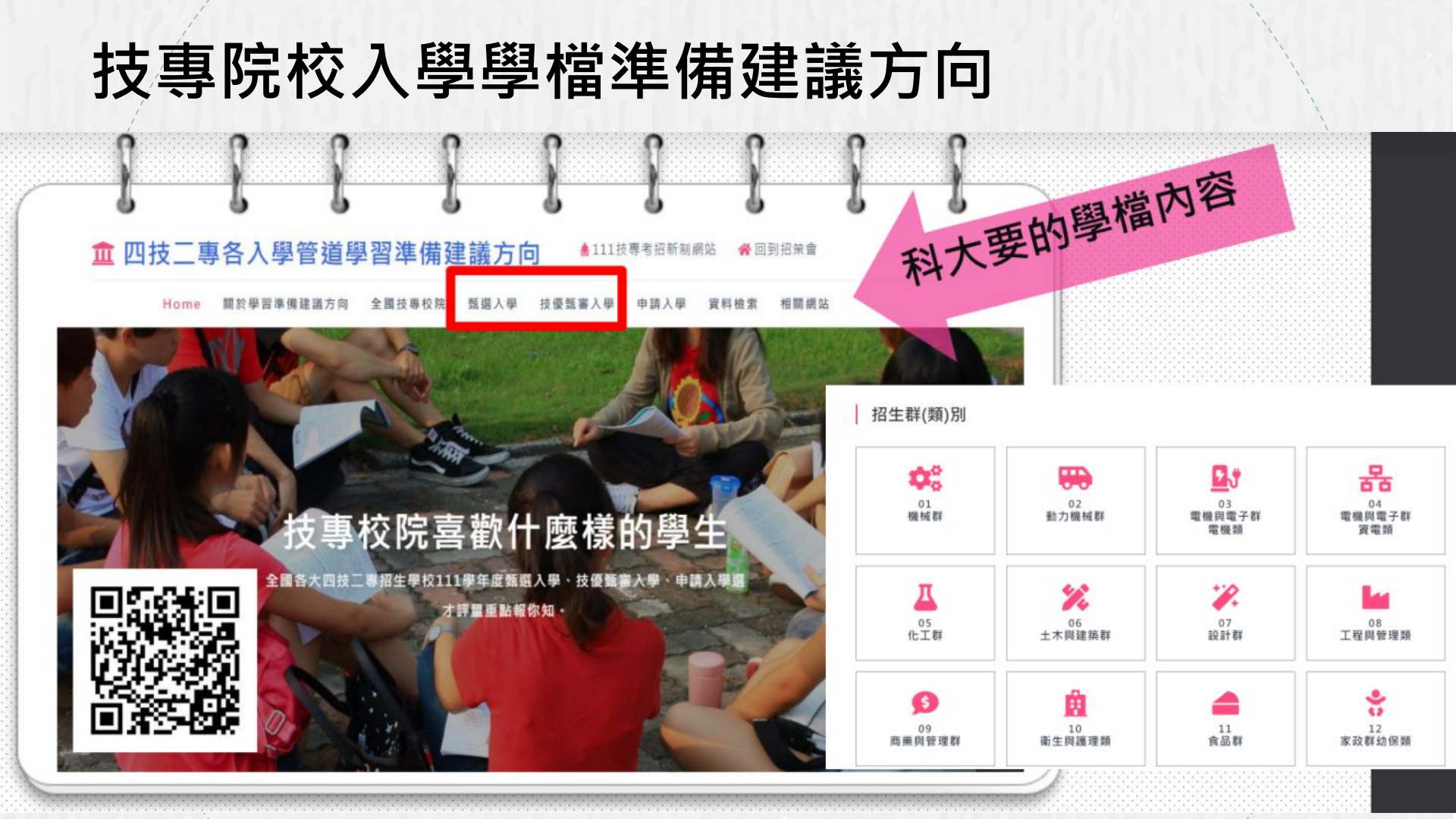

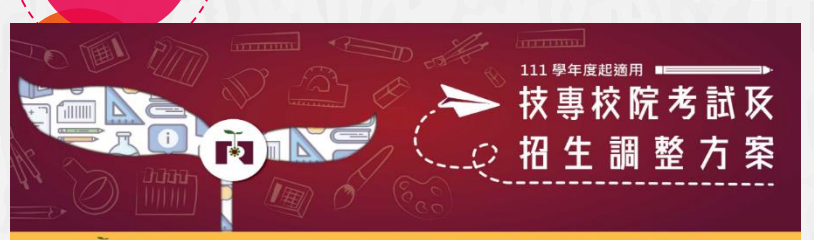

技專校院招生策略委員會

最新说泉 考招調整方案 資料下載 影視車區 聯終我們

### 可以開始查詢蒐集目標校系 想要的資料有哪些...

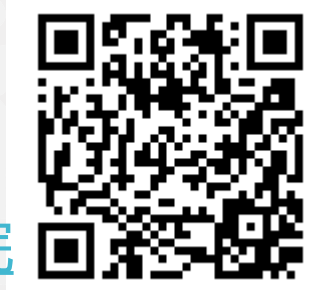

#### 111學年度四技二專甄選入學招生選才內涵 國立臺灣科技大學/電機工程系

网络日期新 10607商业市大安富高隆新四均43號

#### 03電機器電子群電機器

#### 修課纪錄

1.本系各考單級中等種校範定及校訂必修之專業及實習科目與一般科目,以及校訂與修課程等修課記經過行総合評量。 2. 木系条书前定及校訂一所科目之審查重點為自然科研領域, 對學領域 3.本系条束操作检研算修改资源集算稿,每元算需须算法纸数放力。

#### 課程學習成果 团 表动管作及管控科目标改成灵

P 并依据存录器(作品)成果

#### 多元表現

展生升级防可爆磨现代;木条修输以综合设备。 提生升提時可能下列內認認其他有利患者資源質 耀想伏·莱岛10件。觉识描绘「旁元表现绘教 心理、・本本権以後合辞量・ ⑦ 彈性學習時間學習成果(包含自主學習或選手) 培訓成學校為色素教) 团壮洲某物规能 网络伊斯希尔斯 团 服務學習經驗

> 図 観察表現 回非接触纪经之成果作品(如整要是否成果) 网络定路探 网络法律自责规律师

學習歷程自述

☑ 武道教務 R 未交提習計畫等生涯規劃

其他 ☑ 音校本意求之補充資料: 自我推薦摘要表(表) A)及我程提迎成果工作内容與首劇准要(表8)

#### 備許

1.经理記録:用以單現意機與電子解專業提擇的修習法定,以作為評斷後讓提擇術站的改造,並評議與優習能力要否 综合本系规程设施

2. 赛游客作等客包科目迷忍过见: 错误消赛颁客作著重於高稳带等任族之经验施力, 官包科目制莱以等需客作施力, 如石多人网络算行,随我明分工的方式得信人的主要宣乱

3.多元學習表現:諸原要說時既程修習成果之外,諸如證證修定,職賽成果與其他具體優良表現,

4.是否計畫祭發展習力:错察要说明是否計畫,觉辞估在木系第否下,未來的可能發展

5.备校高景文之联充语科;自动推荐相要表(表A)及规程是回应见工作内容杂音就发表(表B),结束木校绩站[首词)语 生資訊\大學部招生\四社整測|下副

※本要保绍生調才時,於整調人提第二階時輕低之變改進得建富方向,並非指變生必須再保所有應次之變改度程。 ※以上資料僅供書書,實際招生作業仍以「111學年度科技校院四年制及專科學校二年制戰導入學招生屬單,為單。

### 大學招生委員會聯合會

Joint Board of College Recruitment Commission

國立政治大學-心理學系

### 大學申請入學參採高中學習歷程資料完整版查詢系統

## 可以開始查詢蒐集目標校系 想要的資料有哪些...

517

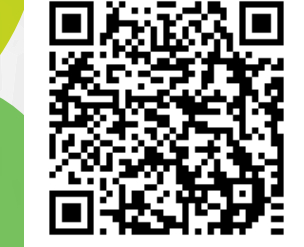

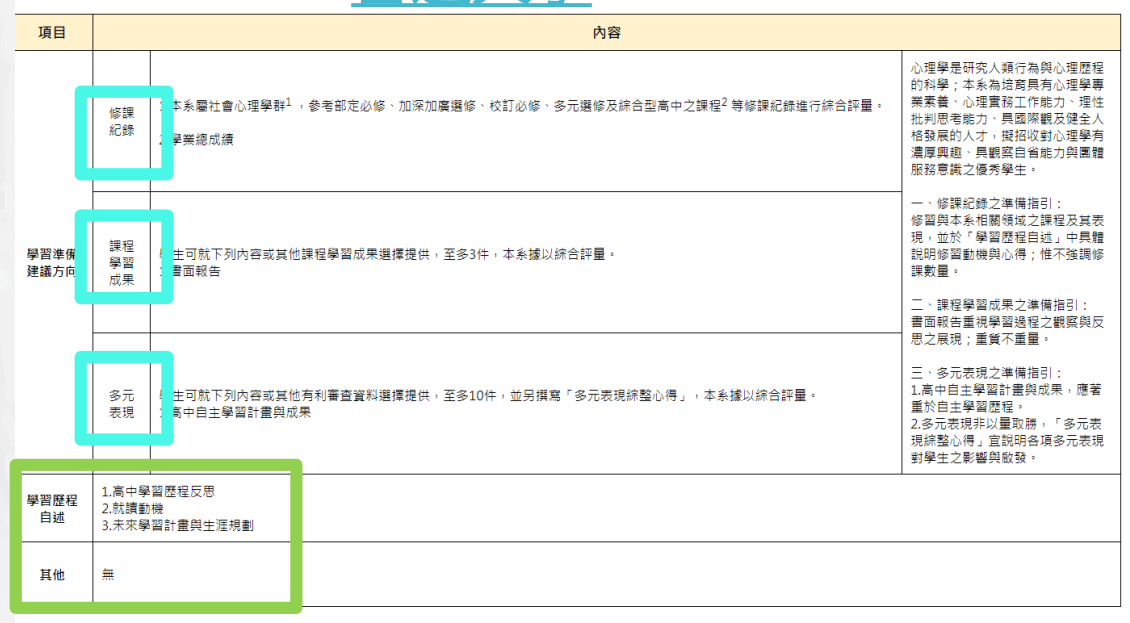

**莆註1:大學學系歸屬學群係協助高中輔導及學習準備,未來可能隨著學系課程規劃及更名等情形而改變,惟不影響學系公告學習準備建議方向。** 

甫註 2 : 綜合型高中之課程為部定必修、校訂必修及校訂選修(一般科目、專精科目)

**莆註 3 :特殊**類型斑級係指依據特殊教育法、國民體育法、藝術教育法及相關法規,特殊教育學生與體育班、藝術才能班及科學班等特殊類型斑級。

普诵大

#註4:學生可在課程學習成果或多元表現項目中,呈現探索學習的歷程,讓大學學系看見學生的文化特質、能力與熱忱;如原住民學生可呈現原住民族文化與語言表現成果,以及對原住民族於當代社會所面臨8

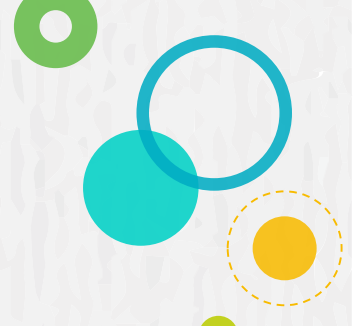

### 以臺科大及北科建築系為例

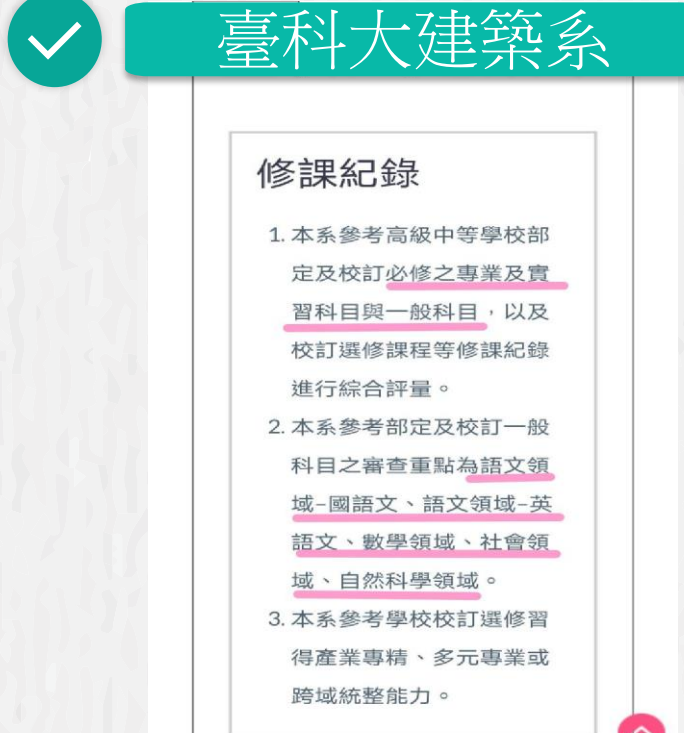

| 北科大建築系         |                                                                                                    |
|----------------|----------------------------------------------------------------------------------------------------|
| 修課紀錄           |                                                                                                    |
| 1. 本系參考高級中等學校部 |                                                                                                    |
| 定及校訂必修之專業及實    |                                                                                                    |
| 習科目與一般科目,以及    |                                                                                                    |
| 校訂選修課程等修課紀錄    |                                                                                                    |
| 進行綜合評量。        |                                                                                                    |
| 2. 本系參考部定及校訂一般 |                                                                                                    |
| 科目之審查重點為自然科    |                                                                                                    |
| 學領域、藝術領域。      |                                                                                                    |
| 3. 本系參考學校校訂選修習 |                                                                                                    |
| 得產業專精、多元專業或    |                                                                                                    |
| 跨域統整能力。        |                                                                                                    |
|                | <ul> <li>北美人大建築人</li> <li>小本系参考高級中等學校部<br/>定及校訂必修之專業及實<br/>習科目與一般科目,以及<br/>校訂選修課程等修課紀錄<br/>進行綜合評量。</li> <li>本系參考部定及校訂一般<br/>科目之審查重點為自然科<br/>學領域、藝術領域。</li> <li>本系參考學校校訂選修習<br/>得產業專精、多元專業或<br/>跨域統整能力。</li> </ul> |

以臺科大及北科建築系為例

# ✓ 臺科大建築系

# ✓ 北科大建築系

## 課程學習成果

學生升學時可擇要提供,本系將 據以綜合評量。

☑ 專題實作及實習科目學習成果☑ 其他課程學習(作品)成果

# 課程學習成果

學生升學時可擇要提供,本系將 據以綜合評量。

· 專題實作及實習科目學習成果

### 以臺科大及北科建築系為例

#### 多元表現

| 學生升學時可就下列內容或其他  |
|-----------------|
| 有利審查資料選擇提供,至多10 |
| 件,並另撰寫「多元表現綜整心  |
| 得」,本系據以綜合評量。    |
| ☑ 彈性學習時間學習成果(包含 |
| 自主學習或選手培訓或學校特色  |
| 活動)             |
| ☑ 社團活動經驗        |
| ☑ 擔任幹部經驗        |
| ☑ 服務學習經驗        |
| ☑ 競賽表現          |
| ☑ 非修課紀錄之成果作品(如職 |
| 場學習成果)          |
| ☑ 檢定證照          |
| ☑ 特殊優良表現證明      |

臺科大建築系

北科大建築系

## 多元表現

學生升學時可就下列內容或其他 有利審查資料選擇提供,至多10 件,並另撰寫「多元表現綜整心 得」,本系據以綜合評量。 ☑檢定證照 ☑特殊優良表現證明

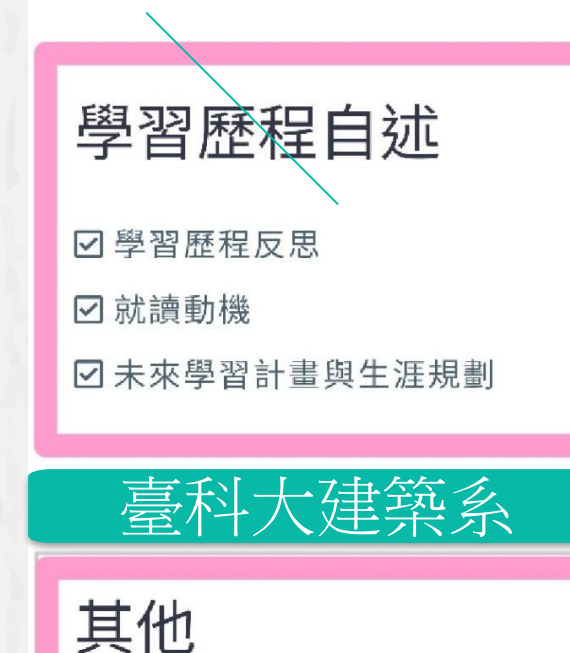

☑各校系需求之補充資料:<u>自我</u>

推薦摘要表(表A)及課程學習成

<u>果工作內容與貢獻度表(表B)</u>

☑ 其他有利審查資料

| 學習歷程自述                                                              |
|---------------------------------------------------------------------|
| <ul> <li>✓ 學習歷程反思</li> <li>✓ 就讀動機</li> <li>✓ 未來學習計畫與生涯規劃</li> </ul> |
| 北科大建築系                                                              |
| 其他                                                                  |
| ☑ 各校系需求之補充資料:                                                       |

備註

|     | 4 ナイリサキロ 10 / 17 空かなり |
|-----|-----------------------|
|     | 1. 本系以推動現代16 建築教育及    |
|     | 多元創新思維為目標,強調整合        |
|     | 實務與學術專業知識的訓練,爭        |
|     | 取多元發展涵養、重視實務性,        |
|     | 與深具競爭力及國際觀的特色學        |
|     | 生。                    |
|     | 2. 課程學習成果:土木與建築群      |
|     | 相關領域之專題作品或成果。         |
|     | 3. 多元表現之資料,可提供檢       |
|     | 定、才藝或語文相關證明;校隊        |
| Val | 證明;活動證明、紀錄或心得陳        |
|     | 述;參賽紀錄或作品,以及有助        |
| 24  | 於了解申請人學習或表現特質之        |
|     | 相關資料。                 |
|     | 4. 各校系需求之補充資料: 自我     |
|     | 推薦摘要表(表A)及課程學習成       |
| 264 | 果工作內容與貢獻度表(表B),請      |
|     | 至本校網站[首頁\招生資訊\大學      |
| 蘆   | 科大建筑玄                 |
|     |                       |

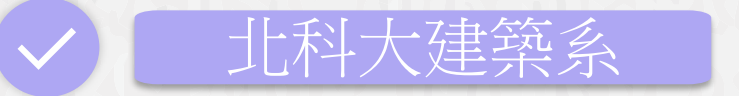

# 備註

| 專題實作及實習科目學習成  |   |
|---------------|---|
| 果:個人專題製作、作品集業 | 夸 |
| 有助於表現個人製圖、設計創 | 沾 |
| 力等與建築專業領域的各項  | Ę |
| 體成果。          |   |